# rediffmail enterprise

## Rediffmail Admin Panel Manual

## rediff.com

## Contents

| Getting Started                      | 5  |
|--------------------------------------|----|
| Administrator Control Panel Overview | 5  |
| Single user management               | 7  |
| Add User                             | 7  |
| Edit User                            | 8  |
| Delete User                          | 9  |
| Search User                          | 10 |
| Change Password                      | 11 |
| De-activate User                     | 12 |
| User Privileges                      | 13 |
| Customize welcome mail               | 15 |
| Add space                            | 16 |
| Remove space                         | 16 |
| Customize add user form              | 17 |
| Bulk user management                 |    |
| Add users in bulk                    |    |
| Edit Bulk Users                      | 19 |
| Delete Bulk Users                    | 20 |
| De-activate Bulk users               | 21 |
| Add Bulk Signature                   | 22 |
| Add bulk space                       | 23 |
| Remove bulk space                    | 23 |
| Spam summary                         | 24 |
| Domain level management              | 25 |
| Create User home page                | 25 |
| Edit user home page                  | 27 |
| Delete User Home Page                | 27 |
| Select Theme                         | 28 |
| Edit Login Page                      |    |

| Manage Logout Link              |    |
|---------------------------------|----|
| Password Policy                 |    |
| Manage Disclaimer               |    |
| Manage Spam                     |    |
| Block Sender                    |    |
| Upload Logo                     |    |
| Domain Whitelisting             |    |
| Incoming Attachment Restriction |    |
| Outgoing Attachment Restriction |    |
| Mail Access Restriction         |    |
| MIS Reports                     |    |
| Account Usage                   |    |
| Download Master                 | 43 |
| Deactivated Email IDs           | 43 |
| Generate Monthly Report         |    |
| Newsletter                      |    |
| Create Newsletter               | 45 |
| Upload Files                    |    |
| Manage Files                    | 46 |
| Other Services                  | 47 |
| Mailing List                    | 47 |
| Alias Management                |    |
| Catch All Emails                | 51 |
| Auto-forward emails             | 52 |
| Restrict Outgoing Mails         | 54 |
| Save Sent Items                 | 55 |
| User Auto-Forward access        | 56 |
| Incoming Mail Restriction       | 56 |
| Email Backup                    | 57 |
| Complete Mail Sync              | 60 |
| Manage Archive                  | 61 |
| Contact sync                    |    |

| Mail monitoring                                    | .64  |
|----------------------------------------------------|------|
| Instant messaging                                  | .66  |
| Global Address Book                                | .67  |
| Manage Global Address Book                         | . 67 |
| How to configure mails is mail client like outlook | . 69 |
| Configuring Outlook 2007 for POP3 service          | . 69 |
| Configuring Outlook 2010 for POP3 service          | .70  |

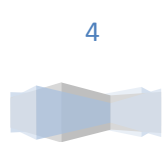

## **Getting Started**

Once the order successfully gets provisioned, administrator needs to make the changes as given below to start using the Rediffmail enterprise email solution. Please get the following done from domain controller to access the webmail interface and thereby proceed further:

Create a sub domain to access the webmail. For ex. mail.yourcompany.com. Point A record of this subdomain to the IP: 202.137.237.27

Point the MX records of the the domain to mail.rediffmailpro.com with preference/Priority = 10

The creation of sub domain will help users access the mails over web interface. Please note, the changes in MX and A records may take about 12-24 hours to reflect.

As soon as the order gets provisioned, an administrative account's user ID and password are sent in welcome mail.

## **Administrator Control Panel Overview**

To login to administrative control panel, type login url (the subdomain which is pointed to IP 202.137.237.27) in browser. Use the login name and password specified in welcome mail to login to administrative account.

|          | Please enter your | login details. |
|----------|-------------------|----------------|
| Email id | admin             | @epro.in       |
| Password | •••••             | ]              |
| 🗹 Rememb | er my Email ID    |                |
|          | » Go              |                |
|          | Forgot your Pass  | word?          |

The link to administrative control panel is available under 'settings'. Click on 'Admin' link to view the administrative panel.

Various features provided under the Administrator Control Panel are

**Single User Management**: - This feature allows Administrator to manage all user activities like Add User, Delete User, and Change Password etc.

**Bulk User Management**: - This feature enables Administrator to complete bulk/voluminous tasks at a time there by saving a lot of time. For example adding/deleting a number of users/email id.

**Domain Level Management**: - This feature provides options to set domain specific policies, ex. Administrator can Create/Edit Home Page, Outgoing Mail restrictions, password policy etc.

MIS Reports: - It gives Administrator an access to reports on user profile and activities

**Newsletter**: - It helps in communication as the Administrator can broadcast any bulk communication to target users/EmailID's also Manage/Upload files etc

Other Services: It contains features like Auto forward, Mailing list, Email Archive etc.

Global Address Book: This contains common address book for all the users in the domain

| Go to New version !!<br>Write Mai<br>Send SMS | I Inbox Co<br>Folders | ontacts <u>Cal</u> | endar <sub>Sea</sub> | arch              |         | Go | Hi Ramkumar<br>Admin   Settings 🔽   Si |
|-----------------------------------------------|-----------------------|--------------------|----------------------|-------------------|---------|----|----------------------------------------|
| Inbox Admir                                   | ×                     |                    |                      |                   |         |    |                                        |
| Single User Management                        |                       |                    |                      |                   |         |    | Chat                                   |
| Bulk User Management                          | Accou                 | nt Usage Re        | port                 |                   |         |    | Search Contacts                        |
| Domain Level Management                       |                       |                    |                      | -                 |         |    | No User Found                          |
|                                               | All users             | Weekly Acc         | ount Usage           | Report            |         |    |                                        |
| Newslatter                                    |                       | Total              | Active               | Deactivated       | Balance |    |                                        |
| Newsletter                                    | Accounts              | 55                 | 48                   | 1                 | 6       |    |                                        |
| Other Services                                | Space<br>(MB)         | 1408000            | 11200                | 10                | 1396790 |    |                                        |
| Global Address Book                           | <u>(</u> )            |                    |                      |                   |         | 1  |                                        |
|                                               | Click here            | to view the li     | st of all the A      | Active users      |         |    |                                        |
|                                               | Click here            | to view the li     | st of all the [      | Deactivated use   | s       |    |                                        |
|                                               | Click here            | to Download        | the list of a        | the active vice   | _       |    |                                        |
|                                               | Click here            | to Download        | the list of al       | r the active user | 2       |    |                                        |
|                                               |                       |                    |                      |                   |         |    |                                        |
|                                               |                       |                    |                      |                   |         |    |                                        |
|                                               |                       |                    |                      |                   |         |    |                                        |

## Single user management

This feature allows administrator to manage all sort of user activities.

## Add User

If a new employee joins the organization, administrator can add his/her details and create email ID using this option.

To add a new user, the admin needs to fill in the details such as First Name\*, Last Name\*, Employee Code, Email id\*, Date Of Birth (mmddyyyy) \*, mobile number\*, Mailbox space\*, Branch (where the employee is working), City, Alternate Email id\*, Employee, Designation, Department.

| Add single users                                               |                                      |
|----------------------------------------------------------------|--------------------------------------|
| To add new users please fill the app<br>* are mandatory fields | propriate fields.                    |
| 1. First Name *                                                |                                      |
| 2. Last Name *                                                 |                                      |
| 3. Nickname                                                    |                                      |
| 4. Policy/Employee code                                        |                                      |
| 5. Email ID *                                                  | @enterprisehybrid.in                 |
| 6. Mobile No *                                                 |                                      |
| Total availabl                                                 | e space in your account is 665990 MB |
| 7. Mailbox Space *                                             | 25 GB 🔻                              |
| 8. Date of birth *                                             | Month ▼ Day ▼ Year ▼                 |
| 9. SBU/Branch                                                  |                                      |
| 10. City                                                       | Select City   OR                     |
| 11. Alternate Email ID *                                       |                                      |
| 12. Account Status *                                           | Active •                             |
| 13. Employee                                                   | •                                    |
| 14. Designation                                                |                                      |

After entering all necessary information just click on Add User and the new user will get added.

| 15. Department    |                |
|-------------------|----------------|
| Organization Name |                |
| Website           |                |
| Role              |                |
| Note              |                |
| Time Zone         | Asia/Kolkata 🔻 |
| Address           |                |
| State             |                |
| Pincode           |                |
| Country Code      |                |
| Phone Work        |                |
| Phone Home        |                |
| Fax               |                |
| * Mailing List    | Add User       |

Note: - Once the added a user, the count of mail box will reduce by one.

#### **Edit User**

Edit user functionality should be used to make changes in the existing users details. Like e.g.: if an employee's designation has been changed or the branch is changed. Please enter in any of the below options to search the user and then click on "GO" button

| Single User Management                                                                                                    |                                                                                                    |
|----------------------------------------------------------------------------------------------------|----------------------------------------------------------------------------------------------------|
| Add User                                                                                                    | Edit existing user accounts                                                                                                    |
| <u>Delete User</u><br><u>Search User</u><br><u>Change Password</u><br><u>De-activate User</u><br><u>User Privileges</u><br>Customize Welcome Mail | Here, you can edit the current user account parameters<br>(1) Search and choose the user.<br>(2) Edit account parameters and save changes. |
| Bulk User Management                                                                                                    | Employee code Click on GO                                                                                                    |
| Domain Level Management                                                                                                    | OR                                                                                                    |
| MIS Reports                                                                                                    | Select Branch/Location  OR                                                                                                    |
| Newsletter                                                                                                    | Email ID @epro.in                                                                                                    |
| Other Services                                                                                                    |                                                                                                    |
| Global Address Book                                                                                                    |                                                                                                    |

Click on edit link. Make the required changes and click on Confirm Changes

Confirm changes

| Edit existir     | ng user accoun     | ts                 |              |             |
|------------------|--------------------|--------------------|--------------|-------------|
| Please clic      | k on edit to mod   | lify user details. |              |             |
| Employee code    | First Name         | Email ID           | SBU/Bran     | ch          |
| <u>298346298</u> | 3pnb_test          | pnb_test@epro.in   | Mumbai       | <u>edit</u> |
| <u>022</u>       | Anthony<br>Joseph  | anthony.joseph@ep  | oro.inmumbai | <u>edit</u> |
| <u>12312</u>     | Test               | test@epro.in       | Mumbai       | <u>edit</u> |
| <u>ifa04</u>     | himesh shah        | himesh@epro.in     | Mumbai       | <u>edit</u> |
| <u>ifa19</u>     | ankit patodia      | ankit@epro.in      | Mumbai       | <u>edit</u> |
| <u>ifa16</u>     | anurag murark      | a anurag@epro.in   | Mumbai       | <u>edit</u> |
| <u>ifa12</u>     | abhishek<br>goenka | abhishek@epro.in   | Mumbai       | <u>edit</u> |

#### **Delete User**

If any employee has left the organization, the administration can use this feature to remove the user id permanently by clicking the Delete button. Enter the Email of the user with email id emailid@domainname.com and then click on DELETE button.

| Single User Management                                                                                                    | Delete liese                                                                                                    | 1                     | Click on DELETE to delete a User |
|----------------------------------------------------------------------------------------------------|----------------------------------------------------------------------------------------------------|-----------------------|----------------------------------|
| Edit User<br>Delete User<br>Search User<br>Change Password<br>De-activate User<br>User Privileges<br>Customize Welcome Mail<br>Bulk User Management | Delete User<br>Deleting a user will delete the actual<br>backup the mailbox first.<br>Enter complete email ID here, multip | POP mailbox associate | n it, please                     |
| Domain Level Management                                                                                                    |                                                                                                    |                       |                                  |
| MIS Reports                                                                                                    |                                                                                                    |                       |                                  |
| Newsletter                                                                                                    |                                                                                                    |                       |                                  |
| Other Services                                                                                                    |                                                                                                    |                       |                                  |
| Global Address Book                                                                                                    |                                                                                                    |                       |                                  |

Click on CONFIRM to delete the user.

| Confirm Delete User                        |                                  |
|--------------------------------------------|----------------------------------|
| You have chosen to delete - test continue? | t@epro.in. Do you really want to |
| GO BACK                                    | ONFIRM                           |

Note: Once deleted, user data cannot be retrieved back. Each action of Delete user will result into the availability of more mailboxes and space.

#### **Search User**

User can be searched by providing any of his unique information like user code, branch, Email ID etc. this will provide full information regarding the intended user.

The administrator needs to put one of the below information of the user whose information he is seeking for and then click on GO button.

| Single User Management                                                                                                    | i i i                                                                                                    |
|----------------------------------------------------------------------------------------------------|----------------------------------------------------------------------------------------------------|
| Add User                                                                                                    | Search a user                                                                                                    |
| Edit User<br>Delete User<br>Search User<br>Change Password<br>De-activate User<br>User Privileges<br>Custoring Walcome Mail | Please enter details of the user.<br>You can search by Employee code or Branch or a combination of both.<br>>>Go |
| Bulk User Management                                                                                                    | Employee code                                                                                                    |
|                                                                                                    | OR                                                                                                    |
| Domain Level Management                                                                                                    | Select Branch/Location 🔻                                                                                         |
| MIS Reports                                                                                                    | OR                                                                                                    |
| Newsletter                                                                                                    | Email ID @epro.in                                                                                                |
| Other Services                                                                                                    | OR                                                                                                    |
| Global Address Book                                                                                                    | Designation                                                                                                    |
|                                                                                                    | OR                                                                                                    |
|                                                                                                    | Department                                                                                                    |
|                                                                                                    | OR                                                                                                    |
|                                                                                                    | First Name                                                                                                    |
|                                                                                                    | OR                                                                                                    |
|                                                                                                    | Last Name                                                                                                    |
|                                                                                                    | >>Go                                                                                                    |
|                                                                                                    | ▼                                                                                                    |
|                                                                                                    |                                                                                                    |

## **Change Password**

Administrator can reset the password of any intended user via this option.

Enter the email id of the user and then enter the new password for the user.

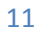

| Single User Management                           |                 |          |
|--------------------------------------------------|-----------------|----------|
| Add User<br>Edit Llear                           | Change Password |          |
| <u>Delete User</u><br>Search User                | User ID :       | @epro.in |
| Change Password<br>De-activate User              | Password :      |          |
| <u>User Privileges</u><br>Customize Welcome Mail | Change Password |          |
| Bulk User Management                             |                 |          |

## **De-activate User**

This can be done when a user leaves an organization but the admin needs the mailbox data. Once the user is deactivated he cannot access his account, however email is sent to his id will be available in the mailbox. Any user can be activated again by going to the Activate User Option.

The administrator need to put the unique information regarding the user like user code, branch, Email ID etc and click on Go button.

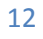

| Single User Management                                                                        |                                                                |                                           |
|-----------------------------------------------------------------------------------------------|----------------------------------------------------------------|-------------------------------------------|
| Add User                                                                                      | Deactivate user                                                | Activate user                             |
| <u>Delete User</u><br><u>Search User</u><br><u>Change Password</u><br><u>De-activate User</u> | Please enter details of the us<br>You can search by email id o | ser.<br>or city or a combination of both. |
| User Privileges<br>Customize Welcome Mail                                                     |                                                                | >>Go                                      |
| Bulk User Management                                                                          | Employee code                                                  |                                           |
|                                                                                               | OR                                                             |                                           |
| Domain Level Management                                                                       | Select Branch/Location 🔻                                       |                                           |
| MIS Reports                                                                                   | OR                                                             |                                           |
| Newsletter                                                                                    | Email ID                                                       | @epro.in                                  |
| Other Services                                                                                | OR                                                             |                                           |
| Global Address Book                                                                           | Designation                                                    |                                           |
|                                                                                               | OR                                                             |                                           |
|                                                                                               | Department                                                     |                                           |
|                                                                                               | OR                                                             |                                           |
|                                                                                               | First Name                                                     |                                           |
|                                                                                               | OR                                                             |                                           |
|                                                                                               | Last Name                                                      |                                           |
|                                                                                               |                                                                | >>Go                                      |
|                                                                                               |                                                                |                                           |

#### **User Privileges**

Administrator can assign some special rights and admin privileges to another user in the domain. Like for e.g. there is an employee who looks after MIS, so the report generating features can be given to him. Also when there are various branches and there has to be an admin for each branch, certain/all privileges can be given to the user.

Step 1: enter the email id or Advisor code or select branch/ location to search the user and then click on GO. Click on EDIT to modify the user's access rights and privileges.

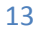

| Single User Management Add User Edit User Delete User Search User Change Password De-activate User User Privileges Customize Welcome Mail Bulk User Management Domain Level Management MIS Reports Newsletter Other Services Global Address Book   List of Privileged Users  List of Privileged Users  Email ID Edit Privileges Remove Privileges Lest. batra@epro.in Edit Remove hegde@epro.in Edit Remove hegde@epro.in Edit Remove hegde@epro.in Edit Remove hegde@epro.in Edit Remove hegde@epro.in Edit Remove hegde@epro.in Edit Remove                                                                                                    |                                                                                                    |                                                                                                  |                                                       |                                       |   |
|----------------------------------------------------------------------------------------------------|----------------------------------------------------------------------------------------------------|--------------------------------------------------------------------------------------------------|-------------------------------------------------------|---------------------------------------|---|
| Add User       Edit User         Belete User       Search User         Change Password       Here, you can assign special rights and previleges to the user.         De-activate User       (1) Search and choose the user.         Customize Welcome Mail       Employee code         Domain Level Management       OR         Select Branch/Location ▼       *Go         Other Services       OR         Global Address Book       Email ID         List of Privileged Users       Email ID         Email ID       Edit Privileges         test. batra@epro.in       Edit         etst. batra@epro.in       Edit         hegd@epro.in       Edit | Single User Management                                                                                                    |                                                                                                  |                                                       |                                       |   |
| List of Privileged Users         Change Password         De-activate User         User Privileges         Customize Welcome Mail         Bulk User Management         Domain Level Management         OR         Select Branch/Location         OR         Select Branch/Location         OR         Email ID         Clobal Address Book                                                                                                    | Add User                                                                                                    | Assign Privileges                                                                                |                                                       |                                       |   |
| Bulk User Management Domain Level Management MIS Reports Newsletter OR Email ID OR Email ID Edit Privileges Remove Privileges test.batra@epro.in Edit Remove hegde@epro.in Edit Remove hegde@epro.in Edit Remove hegde@epro.in Edit Remove                                                                                                    | <u>Delete User</u><br><u>Search User</u><br><u>Change Password</u><br><u>De-activate User</u><br><u>User Privileges</u><br><u>Customize Welcome Mail</u> | Here, you can assign special<br>(1) Search and choose the us<br>(2) Edit previleges to modify th | rights and previleges<br>er.<br>ne user's access rigl | s to the user.<br>hts and previleges. |   |
| Domain Level Management   MIS Reports   Newsletter   Other Services   Global Address Book     List of Privileged Users   Email ID   Etait of Privileges   test.batra@epro.in   Edit   Remove   anthony.joseph@epro.in   Edit   Remove   hegde@epro.in                                                                                                    | Bulk User Management                                                                                                    | Employee code                                                                                    |                                                       |                                       |   |
| MIS Reports   Newsletter   Other Services   Global Address Book     List of Privileged Users   Email ID   Edit Privileges   rest.batra@epro.in   Edit   Remove   privileges   test.batra@epro.in   Edit   Remove   hegde@epro.in   Edit   Remove   hegde@epro.in                                                                                                    | Domain Level Management                                                                                                    | OR                                                                                               | _                                                     |                                       |   |
| MIS Reports OR<br>Newsletter OR<br>Email ID @epro.in<br>Global Address Book<br>List of Privileged Users<br>Email ID Edit Privileges Remove<br>Privileges<br>test.batra@epro.in Edit Remove<br>anthony.joseph@epro.in Edit Remove<br>hegde@epro.in Edit Remove                                                                                                    | Domain Lever Management                                                                                                    | Select Branch/Location V                                                                         | × Go                                                  |                                       |   |
| Newsletter       Email ID       @epro.in         Other Services       Global Address Book       List of Privileged Users         Email ID       Edit Privileges       Remove Privileges         test.batra@epro.in       Edit       Remove Privileges         anthony.joseph@epro.in       Edit       Remove hegde@epro.in                                                                                                    | MIS Reports                                                                                                    | OR                                                                                               |                                                       |                                       |   |
| Cher Services         Global Address Book         List of Privileged Users         Email ID       Edit Privileges         test.batra@epro.in       Edit         anthony.joseph@epro.in       Edit         hegde@epro.in       Edit                                                                                                    | Newsletter                                                                                                    | Email ID                                                                                         | Depro.in                                              |                                       |   |
| Global Address Book          List of Privileged Users         Email ID       Edit Privileges       Remove Privileges         test.batra@epro.in       Edit       Rimove         anthony.joseph@epro.in       Edit       Remove         hegde@epro.in       Edit       Remove                                                                                                    | Other Services                                                                                                    |                                                                                                  | D-F                                                   |                                       |   |
| List of Privileged Users         Email ID       Edit Privileges       Remove Privileges         test.batra@epro.in       Edit       Remove         anthony.joseph@epro.in       Edit       Remove         hegde@epro.in       Edit       Remove                                                                                                    | Global Address Book                                                                                                    |                                                                                                  |                                                       |                                       | 1 |
| List of Privileged Users         Email ID       Edit Privileges       Remove Privileges         test.batra@epro.in       Edit       Email ID       Edit         anthony.joseph@epro.in       Edit       Remove         hegde@epro.in       Edit       Remove                                                                                                    |                                                                                                    |                                                                                                  |                                                       |                                       |   |
| List of Privileged Users         Email ID       Edit Privileges         test.batra@epro.in       Edit         anthony.joseph@epro.in       Edit         hegde@epro.in       Edit                                                                                                    |                                                                                                    |                                                                                                  |                                                       |                                       |   |
| Email ID     Edit Privileges     Remove<br>Privileges       test.batra@epro.in     Edit     Remove       anthony.joseph@epro.in     Edit     Remove       hegde@epro.in     Edit     Remove                                                                                                    |                                                                                                    | List of Privileged Users                                                                         |                                                       |                                       |   |
| test.batra@epro.in <u>Edit</u> Rimove<br>anthony.joseph@epro.in <u>Edit</u> <u>Remove</u><br>hegde@epro.in <u>Edit Remove</u>                                                                                                    |                                                                                                    | Email ID                                                                                         | Edit Privileges                                       | Remove<br>Privileges                  |   |
| anthony.joseph@epro.in <u>Edit</u> <u>Remove</u><br>hegde@epro.in <u>Edit</u> <u>Remove</u>                                                                                                    |                                                                                                    | test.batra@epro.in                                                                               |                                                       | R move                                |   |
| hegde@epro.in <u>Edit</u> <u>Remove</u>                                                                                                    |                                                                                                    | anthony.joseph@epro.in                                                                           | Edit                                                  | Remove                                |   |
|                                                                                                    |                                                                                                    | hegde@epro.in                                                                                    | <u>Edit</u>                                           | Remove                                |   |

Step 2 : Check/ uncheck the option to add/ remove permission assign to the user for accessing the respective features and then click on ASSIGN to add privileges to the user and click on DELETE to remove the privileges assigned to the resp. user.

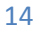

| Single User Management                                                                 |                                                              |                                        |
|----------------------------------------------------------------------------------------|--------------------------------------------------------------|----------------------------------------|
| Add User<br>Edit User                                                                  | Assign Privileges                                            |                                        |
| <u>Delete User</u><br><u>Search User</u><br><u>Change Password</u><br>De activite User | Assign Permission to the user<br>Username: <b>test.batra</b> | for accessing the respective features. |
| User Privileges                                                                        | Features                                                     | Permission Status                      |
| Customize Welcome Mail                                                                 | Single User Management                                       | Select all                             |
| Bulk Usor Management                                                                   | Add User                                                     | <b>e</b>                               |
| burk öser management                                                                   | Edit User                                                    | ✓                                      |
| Domain Level Management                                                                | Delete User                                                  | ✓                                      |
| Ŭ                                                                                      | Search User                                                  | ✓                                      |
| MIS Reports                                                                            | Change Password                                              | ✓                                      |
| Noweletter                                                                             | De-activate User                                             | ✓                                      |
| Newsletter                                                                             | User Privileges                                              | ✓                                      |
| Other Services                                                                         | Add Space                                                    | ✓                                      |
|                                                                                        | Remove Space                                                 | ✓                                      |
| Global Address Book                                                                    | Customize Welcome Mail                                       |                                        |
|                                                                                        | Bulk User Management                                         | Select all                             |
|                                                                                        | Add Bulk User                                                | ✓                                      |
|                                                                                        | Edit Bulk User                                               | <b>v</b>                               |
|                                                                                        | Delete Bulk User                                             | <b>v</b>                               |

| Other Services             | Select all |
|----------------------------|------------|
| Mailing List               |            |
| Alias Management           |            |
| Catch All                  |            |
| Auto-forward emails        |            |
| Email Archival             |            |
| Restrict Outgoing Mails    | ✓          |
| Save Sent Items            | ✓          |
| User Auto-forward access   | ✓          |
| Incoming Mail Restriction  | ✓          |
| Email backup               | ✓          |
| Complete mail s/n:         | ✓          |
| Manage archive se vice     | ✓          |
| Contact sync               | ✓          |
| Global Address Book        | Select all |
| Manage Global A dress Book | ✓          |
| Assign Delete Cance        | 91         |

The administrator can either assign any of the privileges as shown above or delete the assigned privileges from any user.

## **Customize welcome mail**

When a new mail ID is created, admin can send a customized welcome mail to user's alternate ID. This functionality is useful to personalize the welcome come, give instruction to new user on how to setup mail and other systems in company environment and also to explain company policies.

Step1 : Create a HTML template of the mail which want to send as soon as new email ID is created.

Step2: Upload the HTML template and click on save.

| Upload files                                         |  |
|------------------------------------------------------|--|
| You can upload files with following extensions: html |  |
| Please select the files you would like to upload:    |  |
| Browse_ No file selected.                            |  |
| Upload Files                                         |  |
|                                                      |  |

This template will be sent new user's alternate email ID specified while creating the user.

#### **Add space**

If the space quota allocated to the email ID getting exhausted, admin can allocate extra space to those IDs using add space option

| Asign space to users                       |                        |    |
|--------------------------------------------|------------------------|----|
| Total space available in your account to a | allocate is 665990 MB. |    |
| User ID                                    | @enterprisehybrid.in   |    |
| Space to add                               |                        | MB |
| Space should                               | be a multiple of 10.   |    |
|                                            | » Go                   |    |

#### **Remove space**

If a user is not using his entire allocated space, admin can remove the initially allocated space. Space removed from one ID gets added in common pool of space reserved for domain.

Step 1: enter the email ID from which additional space should be removed

| Deduct space from mailbox    |                            |  |
|------------------------------|----------------------------|--|
| Please provide userId from v | hich space to be deducted. |  |
| User ID                      | @enterprisehybrid.in       |  |
|                              | » Go                       |  |

Step 2: Enter the amount of space allocated to be removed this user. Please note admin cannot remove the space which is already the consumed by user

| Confirm Deduct Space                                                    |
|-------------------------------------------------------------------------|
| You have allocated 25600MB to reservations@enterprisehybrid.in mailbox. |
| Used space in the account is 0.02 MB.                                   |
| Space to Deduct : 1024                                                  |
| GO BACK CONFIRM                                                         |

#### Customize add user form

While adding a new user, administrator can decide which of the fields are mandatory and which fields can be optional. By default, first name, last name, date of birth, mobile number, alternate email ID, email ID and space quota are mandatory. Administrator can toggle mandatory and optional fields

| Inbox Admin                                                                            | ×                                                           |                                                                                                    |          |
|----------------------------------------------------------------------------------------|-------------------------------------------------------------|----------------------------------------------------------------------------------------------------|----------|
| Single User Management                                                                 |                                                             |                                                                                                    | <b>^</b> |
| Add User<br>Edit User                                                                  | Customize user addition                                     | form                                                                                                    |          |
| <u>Delete User</u><br><u>Search User</u><br><u>Change Password</u><br>De activite User | Using this feature administr<br>Please note same validation | rator can specify fields that are mandatory or optional while adding a new user.<br>In will be applied while adding or editing users in bulk. |          |
| User Privileges<br>Add Space                                                           | First Name                                                  | Mandatory Optional                                                                                                    | =        |
| Remove Space<br>Customize add user form                                                | Last Name                                                   | Mandatory Optional                                                                                                    |          |
| Bulk User Management<br>Domain Level Management                                        | Nickname                                                    | Mandatory Optional                                                                                                    |          |
| MIS Reports                                                                            | Policy/Employee code                                        | Mandatory Optional                                                                                                    |          |
| Newsletter                                                                             | Mobile No                                                   | Mandatory Optional                                                                                                    |          |
| Global Address Book                                                                    | Date of birth                                               | Mandatory Optional                                                                                                    |          |
|                                                                                        | SBU/Branch                                                  | Mandatory Optional                                                                                                    |          |
|                                                                                        | City                                                        | Mandatory Optional                                                                                                    |          |
|                                                                                        | Alternate Email ID                                          | Mandatory Optional                                                                                                    |          |

## **Bulk user management**

Consider a situation in which one has to add, remove or make changes to a large number of users/email id, now it is not feasible to do this on an individual basis as a lot of time might get consumed.

To avoid this hassle Rediffmail Enterprise Pro provides the Bulk Task options where these sorts of bulk tasks can be done by just uploading a .CSV (Comma Separated Value) file.

## Add users in bulk

To add a large number of users at a time, follow below mentioned steps.

#### Step 1: Download the sample .CSV file

| Single User Management                                                                                                    |                                                                                                    |
|----------------------------------------------------------------------------------------------------|----------------------------------------------------------------------------------------------------|
| Bulk User Management                                                                                                    | Add bulk users                                                                                                    |
| Add Bulk User<br>Edit Bulk User<br>Delete Bulk User<br>De-activate Bulk User<br>Add Bulk Signature<br>Reset Blocked Ids<br>Domain Level Management | To add bulk users:<br>Click Browse to select the file, or type the path to the file in the field below.<br>Find file:<br>Choose File No file chosen<br>Click bare to view sample CSV format file |
| MIS Reports                                                                                                    | Click on Unlead to add new years                                                                                                    |
| Newsletter                                                                                                    | Upload                                                                                                    |
| Other Services                                                                                                    |                                                                                                    |

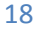

Step2: And make entries in the files according to the help file below.

| Field Name  | Value                                        |
|-------------|----------------------------------------------|
| fname       | First Name of the user                       |
| sname       | Last name of the user                        |
| Userid      | Desired email id                             |
| UserSpace   | The space to be alloted for a mail box in MB |
| DOB         | The date of birth of the user(dd/mm/yyyy)    |
| Alt Email   | Alternate Email Id for communication         |
| Status      | Value is either 'A' or 'D'                   |
| Branch      | Branch Name                                  |
| City        | City Name                                    |
| Designation | Designation of the user                      |
| Department  | Department of the user                       |
| Role        | Role of the user                             |
| Org Name    | Organisation Name of the user                |

Step 3: Save the file in .csv format in a preferred location.

|   | А     | В     | С    | D      | E         | F         | G        | Н      | - I    |
|---|-------|-------|------|--------|-----------|-----------|----------|--------|--------|
| 1 | fname | sname | code | userid | userSpace | dob       | altemail | status | branch |
| 2 | John  | Р     | 123  | johnp  | 10        | 5/6/1985  | johnp@ab | Α      | ght    |
| 3 | Mary  | Р     | 123  | mary   | 10        | 15-06-197 | mary@ab  | Α      | ght    |
| 4 |       |       |      |        |           |           |          |        |        |
| 5 |       |       |      |        |           |           |          |        |        |
| 6 |       |       |      |        |           |           |          |        |        |
| 7 |       |       |      |        |           |           |          |        |        |

Step 4: Click on browse and select the file from the resp. location. Click on UPLOAD to add new users.

System will send the summary report once it completely processes the bulk user addition request.

#### **Edit Bulk Users**

To make profile related changes in the email accounts of a large number of users, please follow the below mentioned steps:

Step 1: Download the sample .CSV file

| Single User Management                                                                                                    |                                                                                                    |
|----------------------------------------------------------------------------------------------------|----------------------------------------------------------------------------------------------------|
| Add User                                                                                                    | Edit bulk users                                                                                                    |
| Edit User<br>Delete User<br>Search User<br>Change Password<br>De-activate User<br>User Privileges<br>Customize Welcome Mail | To edit bulk users:<br>Click Browse to select the file, or type the path to the file in the field below.<br>Find file:<br>Choose File No file chosen |
| Bulk User Management                                                                                                    | Click here to download sample CSV format file.                                                                                                    |
| Add Bulk User<br>Edit Bulk User<br>Delete Bulk User<br>De-activate Bulk User<br>Add Bulk Signature<br>Reset Blocked Ids     | <ul> <li>Click on Upload to edit user information.</li> <li>Upload</li> </ul>                                                                        |

Step 2: Make the necessary changes in the resp. fields and save the file in .CSV format at a particular location.

Step 3: Click on BROWSE and select the file from the resp. location. Click on UPLOAD to edit bulk users.

System will send the summary report once it completely processes the bulk user addition request.

#### **Delete Bulk Users**

This will help the administrator in deleting many users at a time from the database. And also will increase the count of mailboxes simultaneously.

Step1: To delete a number of users make the required changes in the .CSV file. User ids should be entered without @domainname.com

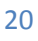

| <u>Edit User</u><br>Delete User                                                                   | Delete bulk users                                                                                                |
|---------------------------------------------------------------------------------------------------|----------------------------------------------------------------------------------------------------|
| Search User<br>Change Password<br>De-activate User<br>User Privileges                             | * Note: User once deleted, cannot be Restored.<br>* Important Note: Only 300 email ids can be deleted at a time. |
| Customize Welcome Mail                                                                            | To Delete bulk users:                                                                                            |
| Bulk User Management                                                                              | Click Browse to select the file, or type the path to the file in the field                                       |
| <u>Add Bulk User</u><br><u>Edit Bulk User</u><br><u>Delete Bulk User</u><br>De-activate Bulk User | Find file:<br>Choose File No file chosen                                                                         |
| Add Bulk Signature<br>Reset Blocked Ids                                                           | Click here to download sample CSV format file.                                                                   |
| Domain Level Management                                                                           | <ul> <li>Click on Upload to delete users.</li> </ul>                                                             |
| MIS Reports                                                                                       | Upload                                                                                                    |

Step 2: Click on BROWSE and select the file from the resp. location. Click on UPLOAD to delete bulk users.

Note: User once deleted, cannot be Restored.

System will send the summary report once it completely processes the bulk user addition request.

#### **De-activate Bulk users**

To activate users in bulk, please follow below mentioned steps.

Step 1: Download the sample csv file

Step 2: Enter the required details of the user in the given .CSV format.

Step 3: Click on choose file to select updated csv file and click on upload button.

| Single User Management<br>Add User<br>Edit User                                                                         |                                                                                                    |
|----------------------------------------------------------------------------------------------------|----------------------------------------------------------------------------------------------------|
| Delete Lleer                                                                                                    | De-activate bulk users                                                                                                    |
| Search User<br>Change Password<br>De-activate User<br>User Privileges<br>Customize Welcome Mail<br>Bulk User Management | To De-activate bulk users:<br>Click Browse to select the file, or type the path to the file in the field<br>below.<br>Find file:<br>Choose File No file chosen |
| Add Bulk User<br>Edit Bulk User<br>Delete Bulk User<br>De-activate Bulk User<br>Add Bulk Signature<br>Reset Blocked Ids | <ul> <li><u>Click here</u> to download sample CSV format file.</li> <li>Click on Upload CSV File to De-activate users.</li> </ul>                              |
| Domain Level Management                                                                                                 | орюай                                                                                                    |

## Add Bulk Signature

The administrator can add signature for each individual user. This signature will get appended for every mail sent from their webmail.

| Single User Management                                                                                                    |                                                                                                    |                                                                 |
|----------------------------------------------------------------------------------------------------|----------------------------------------------------------------------------------------------------|-----------------------------------------------------------------|
| Add User                                                                                                    | Add bulk signature                                                                                             |                                                                 |
| Edit User<br>Delete User<br>Search User<br>Change Password<br>De-activate User<br>User Privileges<br>Customize Welcome Mail | To add bulk signature:<br>Click Browse to select the file, or type<br>Find file:<br>Choose File No file chosen | e the path to the file in the field below.<br>Click to download |
| Add Bulk User                                                                                                    | Click here to view sample TSV format                                                                           | file.                                                           |
| <u>Edit Bulk User</u><br>Delete Bulk User                                                                                   | • Click on Upload to add new signature.                                                                        |                                                                 |
| De-activate Bulk User<br>Add Bulk Signature                                                                                 | Upload                                                                                                    |                                                                 |

Please note, html formatted signatures are also supported. Download the sample .tsv file and specify the users IDs and their respective signatures as per format and save.

| E | A      | В                      | C | D |
|---|--------|------------------------|---|---|
|   | Userid | Signature              |   |   |
| 2 | john   | <b>Regards,</b> John   |   |   |
| ÷ | albert | <b>Regards,</b> Albert |   |   |
| ŀ |        |                        |   |   |

Click on 'Choose file' button and select the recently saved tsv file. Click on upload to change the signatures of the users,

#### Add bulk space

To increase the space allocated to multiple users at once, one can use add bulk space functionality. Admin needs to upload the csv file with user name and additional space to be allocated in MB. Please note, the additional space gets allocated from common pool space reserved for domain.

Step 1: Download the sample CSV file

Step 2: add the user IDs and space to be added to each user as per format given in sample csv

Step 3: Browse and select the csv file and click on upload button to remove extra space allocated to user

|   | Add bulk space                                                                                                 |
|---|----------------------------------------------------------------------------------------------------|
| 0 | To add bulk space:<br>Click <b>Browse</b> to select the file, or type the path to the file in the field below. |
|   | Find file:<br>Browse_ No file selected.                                                                        |
|   | Click here to download sample CSV format file.                                                                 |
| 0 | Click on Upload to add new space.                                                                              |

#### **Remove bulk space**

To remove the initially allocated space from multiple users at once, one can use remove bulk space functionality. Admin needs to upload the csv file with user name and additional space to be removed in MB. Please note, the removed space gets added to common pool space reserved for domain.

Step 1: Download the sample CSV file

Step 2: add the user IDs and space to be removed as per format given

Step 3: Browse and select the file and click on upload button to remove extra space allocated to user

#### Remove bulk space

To remove bulk space:

O Click Browse to select the file, or type the path to the file in the field below.

|   | Find file:<br>BrowseNo file selected.          |
|---|------------------------------------------------|
|   | Click here to download sample CSV format file. |
| 0 | Click on Upload to remove space.               |

#### **Spam summary**

The spam summary email report is a periodic summary mail sent to user's inbox. It contains a list of emails that were recently marked as potential spam and delivered to Junk folder. Administrator can enable this feature for selected users or for entire domain. Once enabled, user will receive the spam summary report mail every evening.

Step 1: Download the sample CSV file

Step 2: add the user and action to be taken for each of them. For ex. to enable spam summary for a user, admin should specify 'ADD' in action column next to that user. If the spam summary should be stopped for certain user, then specify 'REMOVE' in action column. To enable spam summary for entire domain, specify user as '@yourdomainname' for ex. @epro.co.in

| _ |                    | _      | _ |
|---|--------------------|--------|---|
|   | userid             | action |   |
| 2 | abc@testdomain.com | REMOVE |   |
|   | xyz@testdomain.com | ADD    |   |
| Ļ | @testdomain.com    | ADD    |   |
|   |                    |        |   |

Step 3: Once the csv file is updated, browse and select the file and click on upload button to make required changes

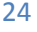

| Manage Spam summary report settings                                                                                                |                                             |
|----------------------------------------------------------------------------------------------------|---------------------------------------------|
| * Note: A spam summary report contains details of mail de<br>System send a spam summary email to selected us                       | elivered in Junk folder.<br>sers every day. |
| To Assign / remove Spam summary report privilege of users:                                                                         |                                             |
| <ul> <li>Click Browse to select the file, or type the path to the file in Find file:</li> <li>Browse_ No file selected.</li> </ul> | n the field below.                          |
| Click here to download sample CSV format file.                                                                                     |                                             |
| <ul> <li>Click on Upload to save settings.</li> <li>Upload</li> </ul>                                                              |                                             |

## **Domain level management**

#### **Create User home page**

Administrator will have an interface that will allow them to update and manage the contents of the home page that users are going to view after logging in. Admin can configure user home page with images or text or specify important. There are three different sections available and a space for links of various websites/details which the admin wants to share with the user.

Step1: Type the content in the required format. One can also add images to the message.

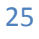

| วแปละ กระเ พลแลลิรแระเก                                                                                                    |                                                                                                    |  |
|----------------------------------------------------------------------------------------------------|----------------------------------------------------------------------------------------------------|--|
| Bulk User Management                                                                                                    | Create a new home page                                                                                                    |  |
| Domain Level Management         Create User Home Page         Edit User Home Page         Select Theme - Admin         Edit Login Page         Manage Logout Link         Password Policy         Manage Disclaimer         Manage Spam         Block Sender         Upload logo         Domain Whitelisting         Incoming attachment         restriction         Mail Routing         Mail access restriction         MIS Reports         Newsletter         Other Services         Global Address Book | Enter<br>Welcome<br>Message<br>Enter<br>Heading1<br>Display Image<br>:<br>Style V Font V Size V<br>BZEE I I I I I I I I I I I I I I I I I I |  |

Step2: Click on PREVIEW to view message before finally uploading on the web link page.

Step3: and then Click on PUBLISH to upload the message on the front page.

| Add links | Text1:          | Path1: |   |
|-----------|-----------------|--------|---|
|           | Text2:          | Path2: |   |
|           | Text3:          | Path3: |   |
|           | Preview Publish |        | • |

Once published, all users who login to the web interface will view the home page

## Edit user home page

This helps the administrator to make changes in the page which has been already created.

| Single User Management                                                                                                    |                                                             |                            |                                                  |
|----------------------------------------------------------------------------------------------------|-------------------------------------------------------------|----------------------------|--------------------------------------------------|
| Add User                                                                                                    | Edit exis                                                   | sting Home page            | Delete existing Home page                        |
| <u>Delete User</u><br><u>Search User</u><br><u>Change Password</u><br><u>De-activate User</u><br><u>User Privileges</u><br><u>Customize Welcome Mail</u><br>Bulk User Management                                | Enter<br>Welcome<br>Message<br>Enter<br>Heading1<br>Display | Welcome to Rediff About Us |                                                  |
| Domain Level Management<br>Create User Home Page<br>Edit User Home Page<br>Select Theme - Admin<br>Edit Login Page<br>Manage Logout Link<br>Password Policy<br>Manage Disclaimer<br>Manage Spam<br>Block Sender | Image :<br>Enter<br>Heading1<br>1st<br>description          | Style Font                 | ▼ Size ▼<br>■■■■■■■■■■■■■■■■■■■■■■■■■■■■■■■■■■■■ |

#### **Delete User Home Page**

Admin can also delete the existing home page and can also restore the same as well as shown below.

| Delete User Home Page | Edit existing Home page |
|-----------------------|-------------------------|
| DELETE                | RESTORE                 |
|                       |                         |

## **Select Theme**

This will help the administrator to change the color of the control panel. Select the color that for the web page and then click on GO. The selected color will reflect on the control panel.

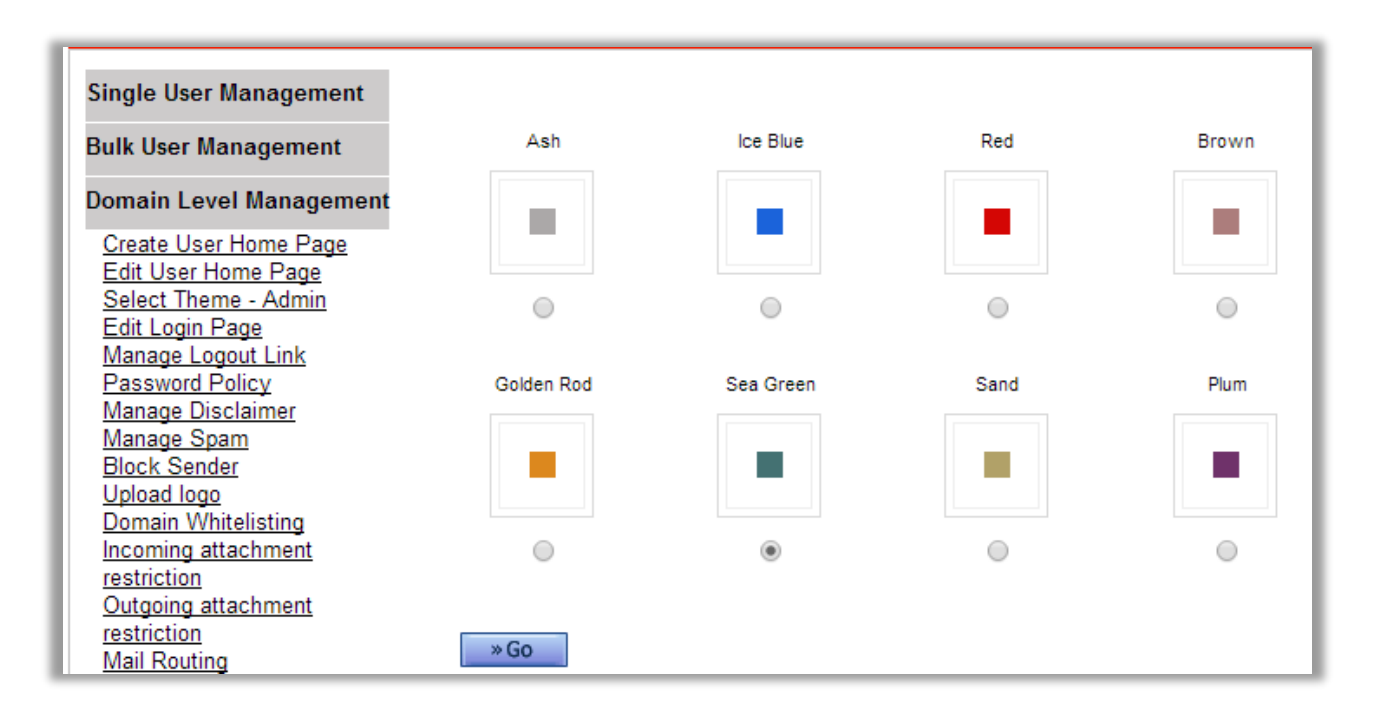

## **Edit Login Page**

Administrator will be having access to make necessary changes on the login page from time to time.

Step1: Select the position where the changes need to be made like header, footer, or on the sides of the login page and then click on GO.

| Single User Management                                                                                                    |                                                 |           |                |  |
|----------------------------------------------------------------------------------------------------|-------------------------------------------------|-----------|----------------|--|
| Bulk User Management                                                                                                    |                                                 | Header    |                |  |
| Domain Level Management<br><u>Create User Home Page</u><br><u>Edit User Home Page</u><br><u>Select Theme - Admin</u><br><u>Edit Login Page</u><br><u>Manage Logout Link</u><br><u>Password Policy</u><br><u>Manage Disclaimer</u><br><u>Manage Spam</u><br><u>Block Sender</u><br><u>Upload logo</u><br>Descimer Mitheliates | Left Side Bar                                   | Login Box | Right Side Bar |  |
| Incoming attachment                                                                                                    | Footer                                          |           |                |  |
| restriction<br>Outgoing attachment<br>restriction<br>Mail Routing<br>Mail access restriction<br>MIS Reports<br>Newsletter                                                                                                    | Edit<br>● Header<br>● Footer<br>● Left Side Bar |           |                |  |
| o., o .                                                                                                    | Right Side Bar                                  |           |                |  |
| Other Services                                                                                                    | <b>J</b>                                        |           |                |  |
| Global Address Book                                                                                                    |                                                 |           |                |  |
|                                                                                                    | » Go                                            |           |                |  |

Step2: Select the section to edit and then click on Go button. Make the required changes in the editor.

Preview the page before publishing and click Proceed to publish the image.

| Edit Header                                                                    |                                          |
|--------------------------------------------------------------------------------|------------------------------------------|
| Source A: A B I U and X <sub>2</sub> X <sup>2</sup><br>Styles Normal Font Size | , 爲 🍽 }∃ ☵ 🤫 🐝 📄 홈 홈 🗐                   |
| rediff.com                                                                     | Click on Proceed to<br>publish the page. |
| body p Proceed                                                                 |                                          |

## **Manage Logout Link**

This will help administrator to enter the URL to which the users can be redirected after sign out. If left blank, the user will be taken to them employee's default website.

| Single User Management                                                        |                                                                               |
|-------------------------------------------------------------------------------|-------------------------------------------------------------------------------|
| Bulk User Management                                                          | Manage Logout Link                                                            |
| Domain Level Management                                                       | Logout Link : http://mail.epro.in                                             |
| <u>Create User Home Page</u><br>Edit User Home Page<br>Select Theme - Admin   | * If you leave this field blank then you will be redirected to epro.in Update |
| <u>Edit Login Page</u><br><u>Manage Logout Link</u><br><u>Password Policy</u> |                                                                               |

## **Password Policy**

The Administrator can save the password policy here. The different parameters of assigning a password are Strength, Expiry, Lock, and Block Password

Expiry: No of days after which the user password should automatically get expired.

Lock Invalid Attempts: Number of invalid logon attempts after which the accounts should be locked out

Block Password: If block password is enabled then it will restrict to all users from editing their passwords.

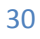

| Add User                  | Save password policy                                                          | * |
|---------------------------|-------------------------------------------------------------------------------|---|
| Edit User                 |                                                                               |   |
| Delete User               | Otranath:                                                                     |   |
| Search User               | Disable V                                                                     |   |
| Change Password           |                                                                               |   |
| De-activate User          | Expiry: Disable V                                                             |   |
| User Privileges           | Disable                                                                       |   |
| Customize vveicome iviaii |                                                                               |   |
| Bulk User Management      | Lock Invalid Attempts: Disable 🔻                                              |   |
|                           |                                                                               |   |
| Domain Level Management   | l og of Invalid Attempts:                                                     |   |
| Create User Home Page     | Disable V                                                                     |   |
| Edit User Home Page       |                                                                               |   |
| Select Theme - Admin      | Lock Inactive Account: Disable V                                              |   |
| Edit Login Page           |                                                                               |   |
| Manage Logout Link        |                                                                               |   |
| Password Policy           | Block Password: Enable V                                                      |   |
| Manage Disclaimer         |                                                                               |   |
| Manage Spam               | Sava Disable All View Log                                                     |   |
| Block Sender              | Save Disable All View Log                                                     |   |
| Upload logo               |                                                                               |   |
| Domain Whitelisting       |                                                                               |   |
| Incoming attachment       | NOTE:                                                                         |   |
| <u>restriction</u>        | Here you can save password policy.                                            |   |
| Outgoing attachment       | Strength:                                                                     |   |
| Mail Pouting              | 1. Should contain min 8 characters                                            |   |
| Mail access restriction   | 2. Should contain both Upper & Lowercase characters                           |   |
| Mail access restriction   | 3. Should contain digits from U - 9                                           |   |
| MIS Reports               | 4. Should contain special characters like! @ # \$ % & " ( ) _ { } [ ] /       |   |
| Nouveletter               | Expires user password within selected days                                    |   |
| Newsiellei                | Lock Invalid Attempts:                                                        |   |
| Other Services            | Number of invalid logon attempts afterwhich the accounts should be locked out |   |
|                           | Log of Invalid Attempts:                                                      | - |
|                           |                                                                               |   |
|                           |                                                                               |   |
|                           |                                                                               |   |

## **Manage Disclaimer**

This feature will help admin to add disclaimer at the end of every mail of all the users on the domain.

Step1: Enter the disclaimer content and then click on UPDATE. Once updated, any mail sent by user over

the web interface will have the disclaimer.

| Single User Management                                                                                                    |                                                                                                    | T |
|----------------------------------------------------------------------------------------------------|----------------------------------------------------------------------------------------------------|---|
| Add User                                                                                                    | Disclaimer                                                                                                    |   |
| Edit User<br>Delete User<br>Search User<br>Change Password<br>De-activate User<br>User Privileges<br>Cuetomize Wolcome Mail                                                                                                    | Here you can add or update the Disclaimer. This Disclaimer will be appended at the end of every email for al your domain.<br>B I U ≡ ≡ ≡ ≡ = Font Size ▼ Select Font ▼ A A α α" & Sont P                                                                                                    | đ |
| Bulk User Management                                                                                                    | Dr. Batra's Homoeopathy   Dr. Batra's International   Dr. Batra's Aesthetic Solutions   Dr. Batra's Products                                                                                                    | 1 |
| Domain Level Management                                                                                                    | Dr. Batra's Franchise   Dr. Batra's Media   Dr. Batra's Academy<br>Established in 1982, by Padma Shri recipient Dr. Mukesh Batra, the origin of Dr. Batra's homoeopathy can be<br>traced way back to 1950's Form a cinale clinic to aver 142 clinics across 72 cities in India LME and LWE Dr.                                                                                                    |   |
| Create User Home Page<br>Edit User Home Page<br>Select Theme - Admin<br>Edit Login Page<br>Manage Logout Link<br>Password Policy<br>Manage Disclaimer<br>Manage Spam<br>Block Sender<br>Upload logo<br>Domain Whitelisting<br>Incoming attachment<br>restriction<br>Outgoing attachment<br>restriction | Batra's is steadily growing and healing people with care and concern. Across an enormous global patient base<br>of 10 Lac, we have a record satisfaction level of over 94%. A winner of multiple awards and accolades over the<br>years, Dr. Batra's is one of the most lauded and highly regarded homoeopathy brand in India and abroad. Dr.<br>Batra's has recently been awarded as Asia's most promising Brand in Dubai and is also India's only Trusted<br>Brand in Homoeopathy according to Brand Trust Report – 2013. Dr. Batra's has won over 50 national and<br>international awards which proves our strong commitment towards excellent patient satisfaction. |   |
| Mail Routing<br>Mail access restriction                                                                                                    |                                                                                                    |   |
| MIS Reports                                                                                                    | UPDATE                                                                                                    |   |

## **Manage Spam**

This will control the spam filter on the entire domain .i.e. all the mails considered /caught as SPAM will

be forwarded /redirected to the respective users JUNK Mail Folder. Administrator can

activate/deactivate the SPAM filter on domain or individual levels.

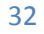

| Add Lloor                                                                   |                                                                                                    |   |
|-----------------------------------------------------------------------------|----------------------------------------------------------------------------------------------------|---|
| Edit User                                                                   | Manage Spam                                                                                                    |   |
| Delete User<br>Search User<br>Change Password                               | Spam checking has been enabled for this domain,<br>To disable it click on Disable button.                                                                                                    |   |
| <u>De-activate User</u><br><u>User Privileges</u><br>Customize Welcome Mail | ENABLE DISABLE                                                                                                    |   |
| Bulk User Management                                                        | Please Note:<br>1.Enable Option: This will enable the SPAM Control filters on your entire domain i.e. for                                                                                                    |   |
| Domain Level Management                                                     | all the users on your domain. In this case, all the mails considered /caught as SPAM will<br>be forwarded/redirected to the respective users Trash Mail Folder. Mails present in this<br>folder can be accessed on the web interface. Thus the use will not be able to download |   |
| Create User Home Page                                                       | these mails to the Mail Client. He has to access these mails over the web interface.                                                                                                    |   |
| Edit User Home Page<br>Select Theme - Admin                                 | 2.Disable Option: This will disable the SPAM Control filters on your entire domain i.e. all                                                                                                    |   |
| Edit Login Page                                                             | the users on your domain. In this case, all the mails considered/caught as SPAM will be                                                                                                    |   |
| Manage Logout Link                                                          | Mail Client.                                                                                                    |   |
| Password Policy                                                             |                                                                                                    |   |
| Manage Disclaimer                                                           | Disable SPAM at Individual User level                                                                                                    |   |
| Manage Spam                                                                 |                                                                                                    |   |
| Block Sender                                                                | Please select the user ids from the Global Address Book by <u>Clicking</u>                                                                                                    |   |
| Domain Whitelisting                                                         | nere                                                                                                    |   |
| Incoming attachment                                                         |                                                                                                    |   |
| restriction                                                                 |                                                                                                    |   |
| Outgoing attachment                                                         |                                                                                                    |   |
| restriction                                                                 |                                                                                                    |   |
| Mail Routing                                                                |                                                                                                    |   |
| Mail access restriction                                                     | SAVE                                                                                                    |   |
| MIS Reports                                                                 | Blassa Nata:                                                                                                    |   |
| Neurolettee                                                                 | The user id's mentioned in the above list will receive all the mails including SPAM in their                                                                                                    |   |
| newsietter                                                                  | Inbox and hence can be downloaded to the Mail Client                                                                                                    | • |
|                                                                             |                                                                                                    |   |

#### **Block Sender**

This feature will help the administrator to restrict user ids from blocking any sender id. Once enabled

the block sender option available in preference section of the user will be disabled.

| Block Sender                                     | r                           |                                      |                                 |                |                 |
|--------------------------------------------------|-----------------------------|--------------------------------------|---------------------------------|----------------|-----------------|
| lf Block Sende<br>your user's Pre<br>any sender. | r is disable<br>eferences S | d, then it will H<br>Section. Your u | ide the Block<br>sers will no k | Senders Optior | n from<br>block |
| EN                                               |                             |                                      | 1                               |                |                 |

## **Upload Logo**

The administrator can select any PNG Image of dimension 110px and 30px and size not exceeding 5K. The "Choose File" option has to be selected to select the picture and then the admin has to click on "Upload" option to upload the picture.

| Single User Management                                                                                                    |                                                                                                    |
|----------------------------------------------------------------------------------------------------|----------------------------------------------------------------------------------------------------|
| Add User<br>Edit User                                                                                                    | Upload Logo                                                                                                    |
| <u>Delete User</u><br><u>Search User</u><br><u>Change Password</u><br><u>De-activate User</u><br><u>User Privileges</u><br>Customize Welcome Mail                                                 | The logo image dimensions should be 110px � 30px.<br>The image type should be PNG and of size not more than 5K. |
| Bulk User Management                                                                                                    | Logo: MAANHARRO                                                                                                 |
| Domain Level Management<br>Create User Home Page                                                                                                    | Upload Logo: Choose File No file chosen Upload                                                                  |
| Edit User Home Page<br>Select Theme - Admin<br>Edit Login Page<br>Manage Logout Link<br>Password Policy<br>Manage Disclaimer<br>Manage Spam<br>Block Sender<br>Upload logo<br>Domain Whitelisting |                                                                                                    |

## **Domain Whitelisting**

This option allows the administrator to whitelist any domain which is considered to be safe and from where mails can be received.

Steps: The admin has to mention the desired domain name in the blank space and click "Edit" or "Delete" option to make changes or delete the mentioned domain name.

| Bulk User Management                                                                                                    | Edit domain for whitelisting                                                                                   | ] |
|----------------------------------------------------------------------------------------------------|----------------------------------------------------------------------------------------------------|---|
| Domain Level Management<br>Create User Home Page<br>Edit User Home Page                                                                                                   | Here you can edit domain whitelisting.<br>Type domain name comma separated. e.g. xyz.com or xyz.com,xyz123.com |   |
| Edit Login Page<br>Manage Logout Link<br>Password Policy<br>Manage Disclaimer<br>Manage Spam<br>Block Sender<br>Upload logo<br>Domain Whitelisting<br>Incoming attachment | Domain List: epro.co.in                                                                                        |   |
| Outgoing attachment<br>restriction<br>Mail Routing<br>Mail access restriction                                                                                             | Edit Delete Back                                                                                               |   |

## **Incoming Attachment Restriction**

The Admin can specify the size and type of the attachment which users of the domain are allowed to

receive.

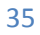

| Single User Management                                                                                                    |                                                                                                    |                      |               |  |
|----------------------------------------------------------------------------------------------------|----------------------------------------------------------------------------------------------------|----------------------|---------------|--|
| Add User                                                                                                    | Incoming Mail Atta                                                                                                    | achment Restrictions |               |  |
| <u>Edit User</u><br><u>Delete User</u><br><u>Search User</u><br><u>Change Password</u><br><u>De-activate User</u><br><u>User Privileges</u><br>Customize Welcome Mail | Here you can specify the size and type of the attachment which users of your domain are allowed to receive.  Add new incoming mail attachment restriction |                      |               |  |
| Bulk User Management                                                                                                    | Bandrickad by Simo                                                                                                    |                      |               |  |
| Domain Level Management                                                                                                    | Restricted by Size                                                                                                    |                      |               |  |
| Create User Home Dage                                                                                                    | For User                                                                                                    | where Size exceeds   | Action        |  |
| Edit User Home Page                                                                                                    | ankit@epro.in                                                                                                    | 5 MB                 | Edit   Delete |  |
| Select Theme - Admin<br>Edit Login Page<br>Manage Logout Link<br>Password Policy<br>Manage Disclaimer<br>Manage Spam                                                  | Restricted by File Type:                                                                                                    |                      |               |  |
| Block Sender                                                                                                    | For User                                                                                                    | where File type is   | Action        |  |
| Upload logo<br>Domain Whitelisting                                                                                                    | nirali@epro.in                                                                                                    | docx                 | Edit   Delete |  |

Step1: Click on "Add new incoming mail attachment restriction".

| Incoming Mail Attachment Restrictions             |                      |  |  |  |  |  |
|---------------------------------------------------|----------------------|--|--|--|--|--|
| Do not allow to receive any mails with attachment |                      |  |  |  |  |  |
| by                                                | All Users  All Users |  |  |  |  |  |
| where attachment                                  | Selected Users       |  |  |  |  |  |
| exceeds                                           | -Select Size-        |  |  |  |  |  |
| Add Restriction                                   |                      |  |  |  |  |  |

Step 2: Select whether the settings should be applied to all the users or to selected users. Specify the restriction type i.e. choice on File or Size. Selecting "Size" will enable the options of choosing size and

|                                                                  | Add Restriction   |                         |
|------------------------------------------------------------------|-------------------|-------------------------|
| Selecting "Type" will enable the options of file types. Click on | ridd ridddiolloll | option to save changes. |

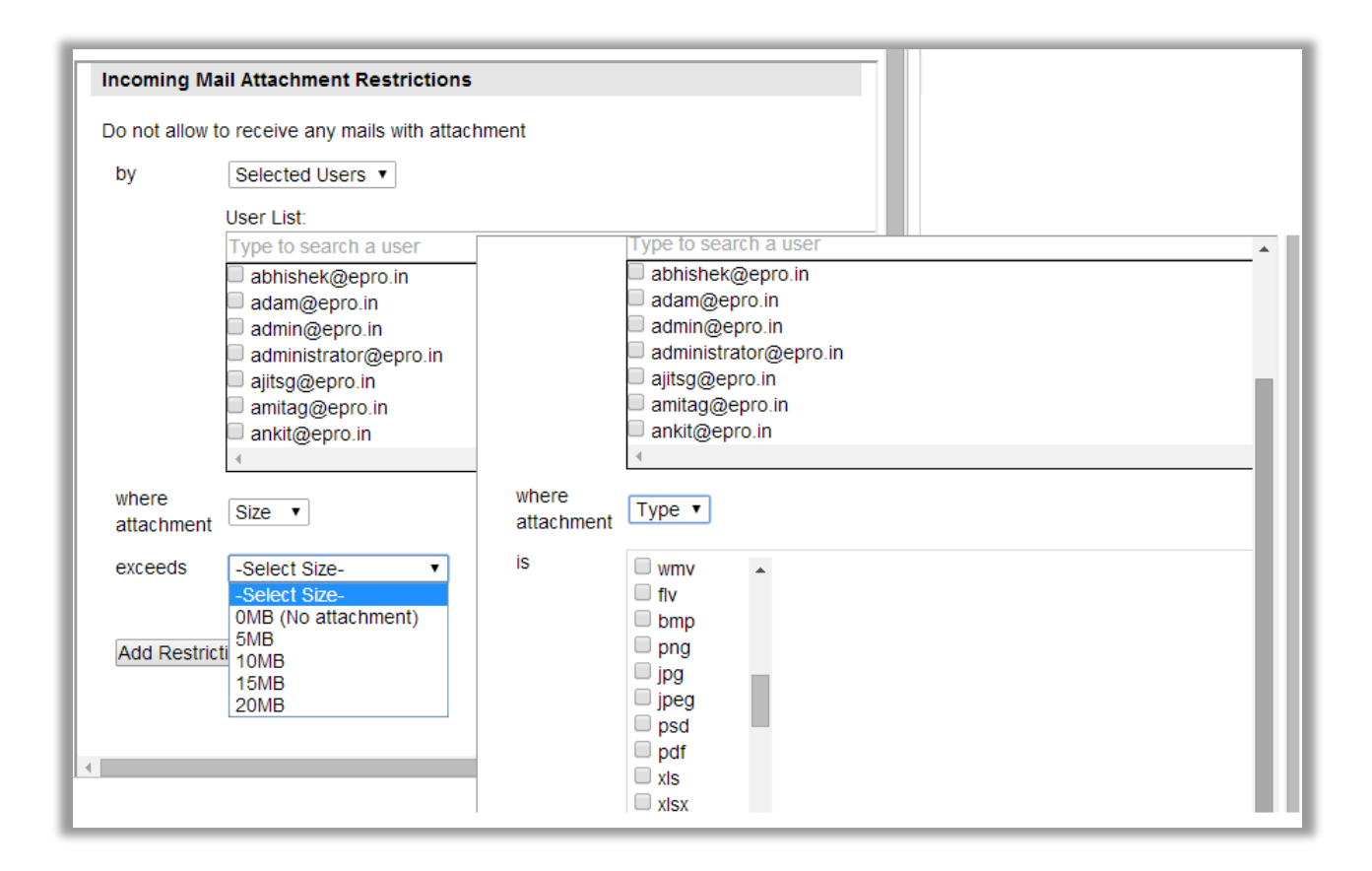

#### **Outgoing Attachment Restriction**

The Admin can specify the size and type of the attachment which users of the domain are allowed to

send. It is similar to what is shown above in Incoming restriction and the functionality is the same.

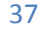

Step 1: Click on "Add new outgoing mail attachment restriction"

| gle User Management                                                                                    |                                                                                                    |                                         |                    |               |  |  |  |
|----------------------------------------------------------------------------------------------------|----------------------------------------------------------------------------------------------------|-----------------------------------------|--------------------|---------------|--|--|--|
| dd User<br>dit User                                                                                    | Outgoing Mail Attachment Restrictions                                                                                                    |                                         |                    |               |  |  |  |
| alt oser<br>elete User<br>hange Password<br>e-activate User<br>ser Privileges<br>ustomize Welcome Mail | Here you can specify the size and type of the attachment which users of your domain are allowed to send.<br>Add new outgoing mail attachment restriction |                                         |                    |               |  |  |  |
| k User Management<br>nain Level Management                                                             | Restricted by Size                                                                                                    | :                                       |                    |               |  |  |  |
| reate User Home Page                                                                                   | For User                                                                                                    |                                         | where Size exceeds | Action        |  |  |  |
| dit User Home Page                                                                                     | All Users                                                                                                    |                                         | 10 MB              | Edit   Delete |  |  |  |
| elect Theme - Admin                                                                                    | arvind.bhardwaj@e                                                                                                    | pro.in                                  | 10 MB              | Edit   Delete |  |  |  |
| dit Login Page<br>anage Logout Link<br>assword Policy<br>anage Disclaimer<br>anage Spam<br>lock Sender | Restricted by File                                                                                                    | Type:                                   |                    |               |  |  |  |
| pload logo                                                                                             | Earlier                                                                                                    | .,,,,,,,,,,,,,,,,,,,,,,,,,,,,,,,,,,,,,, | where File type is | Action        |  |  |  |
| amain Whitelisting                                                                                     | For User                                                                                                    |                                         | where File type is | Action        |  |  |  |
| omain vyniteisuno                                                                                      |                                                                                                    |                                         |                    |               |  |  |  |

Step 2: Select whether the settings should be applied to all the users or to selected users. Specify the restriction type i.e. choice on File or Size. Selecting "Size" will enable options of choosing size and

Selecting "Type" will enable options of file types. Click on Add Restriction option to save changes.

| Add User<br>Edit User                                     | Outgoing Ma         | il Attachment Restrictions        | Π |
|-----------------------------------------------------------|---------------------|-----------------------------------|---|
| <u>Delete User</u><br><u>Search User</u>                  | Do not allow to     | o send any mails with attachment  |   |
| <u>Change Password</u><br><u>De-activate User</u>         | from                | Selected Users V                  |   |
| <u>User Privileges</u><br>Customize Welcome Mail          |                     | User List:                        |   |
| Bulk User Management                                      |                     | Type to search a user             |   |
| Domain Level Management                                   |                     | □ abhishek@epro.in □ adam@epro.in |   |
| Create User Home Page                                     |                     | admin@epro.in                     |   |
| Edit User Home Page<br>Select Theme - Admin               |                     | administrator@epro.in             |   |
| <u>Edit Login Page</u><br>Manage Logout Link              |                     | amitag@epro.in                    |   |
| Password Policy<br>Manage Disclaimer                      |                     | u ankit@epro.in<br>∢              |   |
| Manage Spam<br>Block Sender<br>Upload logo                | where<br>attachment | Туре •                            |   |
| Domain Whitelisting<br>Incoming attachment<br>restriction | is                  | doc 🔺                             |   |
| Outgoing attachment<br>restriction                        |                     | txt                               |   |
| Mail Routing<br>Mail access restriction                   |                     |                                   |   |

## **Mail Access Restriction**

The Administrator can Restrict users from accessing mails from outside company network or using mail

access protocol like SMTP, POP, IMAP, HTTP etc.

| Single User Management                     |                                  |                     |                 |                    |         |          |         |            |          |              |          |       | Ê |
|--------------------------------------------|----------------------------------|---------------------|-----------------|--------------------|---------|----------|---------|------------|----------|--------------|----------|-------|---|
| Add User<br>Edit User                      | Mai                              | il Access           | Restri          | ction              |         |          |         |            |          |              |          |       |   |
| Delete User<br>Search User                 |                                  |                     |                 |                    |         |          |         |            |          |              |          |       |   |
| Change Password<br>De-activate User        | Mail Access                      | Restricti           | on              |                    | Dowr    | uload cu | irrent  | settings f | or all u | sers         |          |       |   |
| User Privileges<br>Customize Welcome Mail  |                                  | _                   |                 |                    |         |          |         |            |          |              |          |       |   |
| Bulk User Management                       | Restrict users f<br>like SMTP,PO | rom acce<br>P,IMAP, | ssing n<br>HTTP | nails from<br>etc. | n outsi | ide com  | ipany i | network    | or using | g mail aco   | cess pro | tocol |   |
| Domain Level Management                    | Add Accors Po                    | striction           |                 |                    |         |          |         |            |          |              |          |       |   |
| Create User Home Page                      | Add Access Re                    | striction           |                 |                    |         |          |         |            |          |              |          |       |   |
| Select Theme - Admin                       | Upload bulk csv                  |                     |                 |                    |         |          |         |            |          |              |          |       |   |
| Edit Login Page<br>Manage Logout Link      | Add restric                      | tion for in         | dividu          | al users           |         |          |         |            |          |              |          |       |   |
| Password Policy<br>Manage Disclaimer       |                                  |                     |                 |                    |         |          |         |            |          |              |          |       |   |
| Manage Spam                                |                                  |                     |                 |                    |         |          |         |            |          |              |          |       |   |
| Block Sender<br>Upload logo                | Restricted 🗙                     | Allowed             |                 |                    |         |          |         |            |          |              |          |       |   |
| Domain Whitelisting<br>Incoming attachment |                                  | Rediff              | 11              | Secure             |         | Secure   |         | Secure     | Smtp     | Secure       | Рор      | 10    |   |
| restriction<br>Outgoing attachment         | List                             | app                 | Http            | Http               | Рорз    | Pop3     | Imap    | imap       | Auth     | Smtp<br>Auth | Smtp     | IP    |   |
| restriction                                | Entiro                           |                     |                 |                    |         |          |         |            |          |              |          |       |   |
| Mail access restriction                    | domain                           |                     |                 |                    |         |          |         |            |          |              |          |       |   |
| MIS Reports                                | submit                           |                     |                 |                    |         |          |         |            |          |              |          |       |   |

Step 1: There are two options to apply the restriction. The admin can either restrict Individual users or all the users by uploading a CSV file. To add restriction for individual users, mention the email ids in the box shown below.

| Add Access Restriction                                 |
|--------------------------------------------------------|
| Add restriction for individual users                   |
| Type user email ID's seperated by<br>',' e.g. bob,gary |
| View Cancel                                            |

Step 2: The admin then has to select any one of the below options. By default, no mail access restriction is applied to any user.

| Restricted 🗙 | Allowed                 | 1    |                |      |                |      |                |              |                        |                       |    |
|--------------|-------------------------|------|----------------|------|----------------|------|----------------|--------------|------------------------|-----------------------|----|
| List         | Rediff<br>mobile<br>app | Http | Secure<br>Http | Pop3 | Secure<br>Pop3 | Imap | Secure<br>imap | Smtp<br>Auth | Secure<br>Smtp<br>Auth | Pop<br>Before<br>Smtp | IP |
| - Entire     |                         |      | _              |      | _              |      |                |              |                        | _                     |    |
| domain       |                         |      |                |      |                |      |                |              |                        |                       |    |
| submit       |                         |      |                |      |                |      |                |              |                        |                       |    |

Step 3: If the Administrator wants to an IP based restriction then he has to select IP option which will open up a window as shown below. The admin has to mention the IPs to be restricted in the space shown below.

| Edit User<br>Delete User                  | 🕒 https://admin.rediffmailpro.com/scriptsNew/ipvalidate.phtml - Goog., 🗖 🖻 💌      |       |
|-------------------------------------------|-----------------------------------------------------------------------------------|-------|
| Search User<br>Change Descriverd          |                                                                                   |       |
| De-activate User                          | Ma https://admin.rediffmailpro.com/scriptsNew/ipvalidate.phtml                    |       |
| User Privileges                           |                                                                                   |       |
| Customize Welcome Mail                    | Specify the list of allowed IP addresses. Mail access from all other IP addresses |       |
| Bulk User Management                      | Kes will be restricted<br>like Ware answer ID = 14 or 242 184                     | tocol |
| Domain Level Management                   | Your current IP address is 14.97.243.184                                          |       |
| Domain Lever Management                   | Add 14.97.243.184                                                                 |       |
| Create User Home Page                     |                                                                                   |       |
| Edit User Home Page<br>Select Theme Admin | 0                                                                                 |       |
| Edit Login Page                           |                                                                                   |       |
| Manage Logout Link                        | ~1                                                                                |       |
| Password Policy                           | Add                                                                               |       |
| Manage Disclaimer                         | Add Cancer                                                                        |       |
| Manage Spam                               |                                                                                   |       |
| Block Sender                              | Res                                                                               |       |
| Upload logo                               |                                                                                   |       |
| Domain vvnitelisting                      |                                                                                   |       |
| restriction                               | e                                                                                 | IP    |
| Outgoing attachment                       |                                                                                   |       |
| restriction                               |                                                                                   |       |
| Mail Routing                              |                                                                                   | ×     |
| Mail access restriction                   |                                                                                   |       |
| MIS Reports                               |                                                                                   |       |
|                                           | su                                                                                |       |
| Newsletter                                |                                                                                   | -     |
|                                           |                                                                                   |       |
|                                           |                                                                                   |       |
|                                           |                                                                                   |       |

Step 4: After selecting the options to restrict please click on **submit** to save changes.

## **MIS Reports**

A special MIS interface is provided to the Administrator to give him access to reports in real time. Following are the report which can be generated.

## **Account Usage**

It gives Administrator a view of Account details giving total logins created, opened and Login details giving Total accounts and Unique account opened, it also gives a view of:

- (1) How many users logged in with frequency per week
- (2) The overall usage of the account in terms of size and unique number of users.
- (3) All the details of the users created till date.

| Add User<br>Edit User                                                              | Acco                 | ount Usa          | ge Report          |               |       |          |            |
|------------------------------------------------------------------------------------|----------------------|-------------------|--------------------|---------------|-------|----------|------------|
| Delete User<br>Search User<br>Change Password                                      | All use              | ers Wee           | kly Accour         | nt Usage Re   | eport | Users    |            |
| <u>De-activate User</u><br><u>User Privileges</u><br><u>Customize Welcome Mail</u> | You ha               | ave crea          | ted 49 Acc         | counts till o | late. | 03813    |            |
| Bulk User Management                                                               | Balan                | ce 6 Acc          | ounts till d       | late.         |       |          |            |
| Domain Level Management                                                            | * Till th<br>* Total | at week           | end.<br>ique login |               |       |          |            |
| MIS Reports                                                                        | W                    | eek               | Accoun             | t Details     |       | Login De | tails      |
| <u>Account Usage</u><br><u>DownLoad Master</u>                                     | From                 | То                | Created*           | Opened*       | Total | Unique   | Frequency* |
| Deactivated Users<br>Generate Monthly Report                                       | 23-<br>SEP-<br>13    | 29-<br>SEP-<br>13 | 24                 | 23            | 0     | 0        | 0.00       |
| Other Services                                                                     | 16-<br>SEP-<br>13    | 22-<br>SEP-<br>13 | 22                 | 21            | 0     | 0        | 0.00       |
| Global Address Book                                                                | 09-<br>SEP-<br>13    | 15-<br>SEP-<br>13 | 21                 | 20            | 0     | 0        | 0.00       |
|                                                                                    | 02-<br>SEP-<br>13    | 08-<br>SEP-<br>13 | 13                 | 12            | 0     | 0        | 0.00       |
|                                                                                    | 26-<br>AUG-<br>13    | 01-<br>SEP-<br>13 | 11                 | 10            | 0     | 0        | 0.00       |
|                                                                                    | 19-                  | 25-               | 20                 | 20            | 0     | 0        | 0.00       |

## **Download Master**

The master file contains a complete list of all the important user related information like Email ID, First Name, and Last Name, Last Login, Allocated quota etc. This is a .CSV file, which will open in Excel. Choose 'Save' option when a new window opens.

Step1: Select the fields for which user details are required and then click on GO

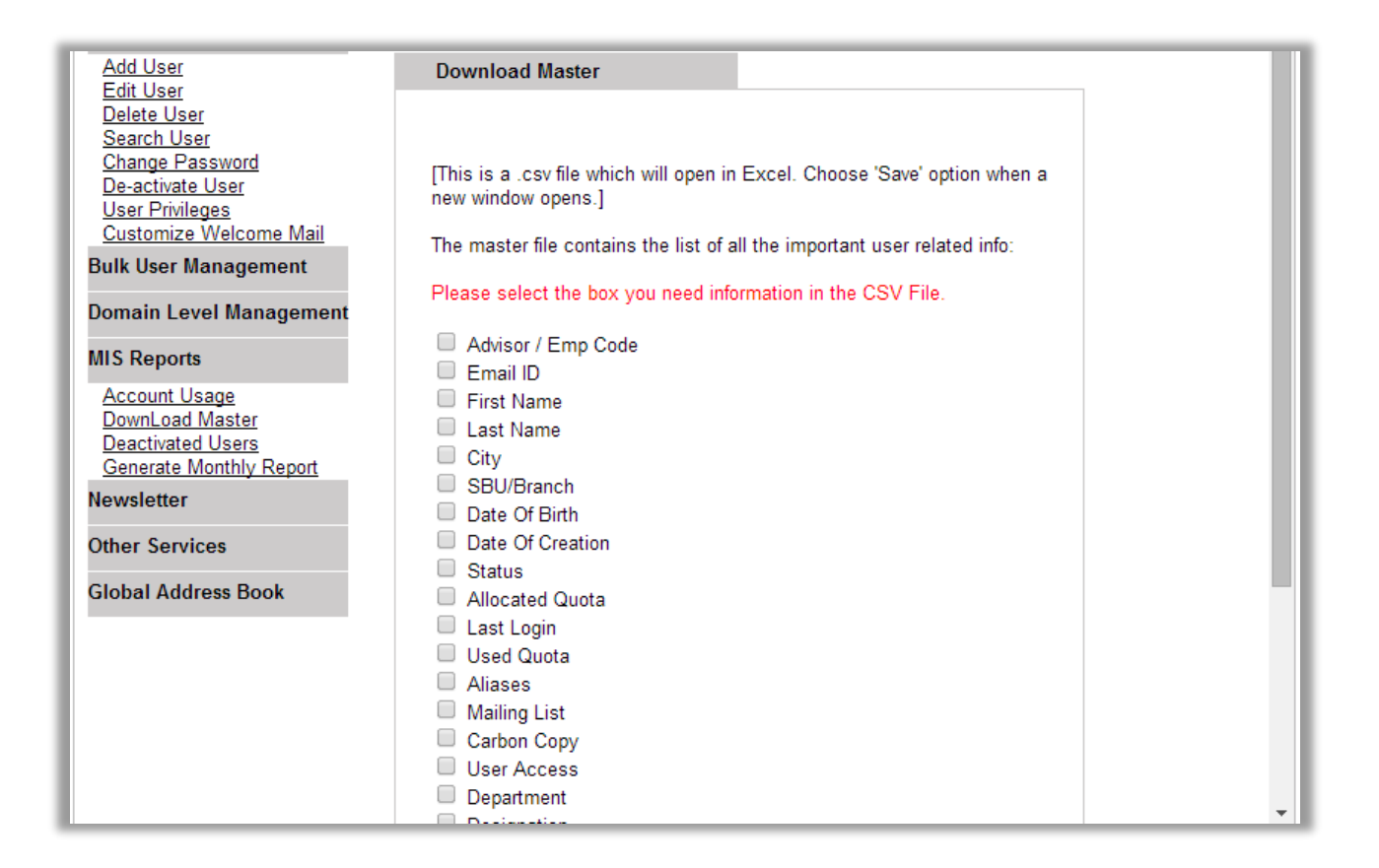

#### **Deactivated Email IDs**

This will show details of all the user which the administrator has de-activated. The administrator can

activate or delete the user permanently by clicking on the hyperlink given beside the userids

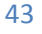

| Single User Management                                                                                       |                 |         |                 |               |
|----------------------------------------------------------------------------------------------------|-----------------|---------|-----------------|---------------|
| <u>Add User</u><br>Edit User                                                                                 | Deactivated Ema | ail IDs |                 |               |
| Delete User<br>Search User                                                                                   | Email ID        | Date    | Activate        | Delete        |
| <u>Change Password</u><br><u>De-activate User</u><br><u>User Privileges</u><br><u>Customize Welcome Mail</u> | admin@epro.in   |         | <u>Activate</u> | <u>Delete</u> |

#### **Generate Monthly Report**

The admin can generate the monthly report by clicking on the "Generate Monthly Report" option and clicking on "Download Now" link to generate the particular month's report.

| Single User Management                        |                         |              |
|-----------------------------------------------|-------------------------|--------------|
| Add User<br>Edit User                         | Generate Monthly Report |              |
| Delete User<br>Search User<br>Change Baseword | Report Date             | Status       |
| De-activate User                              | 15-MAY-14               | Download Now |
| Customize Welcome Mail                        | 06-FEB-14               | Download Now |
| Bulk User Management                          | 22-JAN-14               | Download Now |

## Newsletter

The Newsletter option enables admin to send common mail to a group (target) of people/ all user ids on the domain.

## **Create Newsletter**

Newsletter can either be sent to all the users/emails or to a particular set of targeted users. So according the admin needs to tick on the resp. option.

| Newsletter |  |
|------------|--|
| Set Target |  |
| Continue   |  |

In case to send it to all users/emails just select send to all and click continue. ON next screen a Newsletter edit window will be displayed where Newsletter can either be written in text format or html format.

| Add User                                         | Newsle      | tter          |                                         |                                 |          |        |        |        |        |     | •   |
|--------------------------------------------------|-------------|---------------|-----------------------------------------|---------------------------------|----------|--------|--------|--------|--------|-----|-----|
| Edit User<br>Delete User                         |             |               |                                         |                                 |          |        |        |        |        |     |     |
| Search User                                      | Compose     | your Newslett | er                                      |                                 |          |        |        |        |        |     |     |
| De-activate User                                 |             |               |                                         |                                 |          |        |        |        |        |     |     |
| <u>User Privileges</u><br>Customize Welcome Mail | From:       | admin@epro.i  | n                                       | ]                               |          |        |        |        |        |     |     |
| Bulk User Management                             | Reply to:   | admin@epro.i  | n                                       |                                 |          |        |        |        |        |     |     |
| Demoin Level Menanement                          | Bcc:        |               |                                         | Mail ids                        | should l | be com | ima se | perate | ed.    |     |     |
| Domain Lever Management                          | Subject:    |               |                                         |                                 |          |        |        |        |        |     |     |
| MIS Reports                                      | Attachment: | Choose File   | No file chosen                          |                                 |          |        |        |        |        |     |     |
| Newsletter                                       | Attachment: | Choose File   | No file chosen                          |                                 |          |        |        |        |        |     |     |
| Create Newsletter                                | Attachment: | Choose File   | No file chosen                          |                                 |          |        |        |        |        |     |     |
| Upload Files                                     | Message:    |               | J · · - · · · - · · · · · · · · · · · · |                                 |          |        |        |        |        |     |     |
| Other Services                                   |             |               |                                         |                                 |          |        |        |        |        |     | - 1 |
| Global Address Book                              | E Source    | - A:- A-      | B I U **                                | • X <sub>2</sub> X <sup>2</sup> | 🤊 🚕      | 🙈 P    |        | E      | ≦div\$ | 2 3 |     |
|                                                  | Styles      | ▼ Format      | - Font                                  | ▼ Siz                           | ze 🔻     |        |        |        |        |     |     |
|                                                  |             |               |                                         |                                 |          |        |        |        |        |     |     |
|                                                  |             |               |                                         |                                 |          |        |        |        |        |     |     |
|                                                  |             |               |                                         |                                 |          |        |        |        |        |     |     |
|                                                  |             |               |                                         |                                 |          |        |        |        |        |     |     |

Next step is to click on PROCEED to confirm.

Preview Proceed

## **Upload Files**

This will allow the administrator to upload files on server and get a link to download which can be shared with others. The size of file to be uploaded is limited to 20MB. Admin can upload as many files as required.

| Add User                                                                                                    | Upload files                                                                                                  |
|----------------------------------------------------------------------------------------------------|----------------------------------------------------------------------------------------------------|
| Edit User<br>Delete User<br>Search User<br>Change Password<br>De-activate User<br>User Privileges<br>Customize Welcome Mail<br>Bulk User Management | Please select the files you would like to upload:<br>Choose File No file chosen<br>Choose File No file chosen |
| Domain Level Management                                                                                                    | Choose File No file chosen                                                                                    |
| MIS Reports                                                                                                    | Choose File No file chosen                                                                                    |
| Newsletter                                                                                                    | Choose File No file chosen                                                                                    |
| <u>Create Newsletter</u><br><u>Manage Files</u><br><u>Upload Files</u>                                                                              | Upload Files                                                                                                  |

## **Manage Files**

This will contain a list of the entire file uploaded by the administrator using the upload file option. The

admin can rename a file/delete it from here.

| Add User<br>Edit User                      | File Manager                                                |       |      |
|--------------------------------------------|-------------------------------------------------------------|-------|------|
| Delete User<br>Search User                 | You have used 8324.7 kb of your alloted 401399.9 mb space.  |       |      |
| De-activate User                           | Name                                                        | Size  |      |
| User Privileges                            | http://mail.epro.in/upload/homeImagePrev1.jpg               | 17192 | rena |
| Bulk User Management                       | http://mail.epro.in/upload/homeImagePrev2.jpg               | 12990 | rena |
| buik oser munugement                       | http://mail.epro.in/upload/homeImage1.jpg                   | 17192 | rena |
| Domain Level Management                    | http://mail.epro.in/upload/homeImage2.jpg                   | 12990 | rena |
| MIS Reports                                | http://mail.epro.in/upload/ homelmage1.jpg                  | 17192 | rena |
| Newsletter                                 | http://mail.epro.in/upload/ homelmage2.jpg                  | 12990 | rena |
| Create Newsletter                          | http://mail.epro.in/upload/epro.in_allReports_19-Apr-13.zip | 670   | rena |
| <u>Manage Files</u><br><u>Upload Files</u> | http://mail.epro.in/upload/homeImagePrev3.jpg               | 27499 | rena |

## **Other Services**

#### **Mailing List**

Mailing List is group of email IDs. Admin can create various groups (e.g. HR, Support, Customer Service etc.). When mail is sent to this ID, the mail also gets delivered to the user id mentioned in the group mail id. Steps to create a mailing list are as follows

Step1: Search the user

| Add User<br>Edit User                                                                                                    | Search a User                                                                                                    |            |
|----------------------------------------------------------------------------------------------------|----------------------------------------------------------------------------------------------------|------------|
| <u>Delete User</u><br><u>Search User</u><br><u>Change Password</u><br><u>De-activate User</u><br><u>User Privileges</u><br><u>Customize Welcome Mail</u><br>Bulk User Management | Mailing List are group of email IDs. When y<br>send a mail to a mailing list mailbox, the m<br>also gets delivered to all the mailing list<br>subscribers.<br>(1) Search and choose the user.<br>(2) Create mailing list for that email ID. | ou<br>ails |
| Domain Level Management                                                                                                    | Employee code                                                                                                    | Search     |
| MIS Reports                                                                                                    | OR                                                                                                    |            |
| Newsletter                                                                                                    | Select Branch/Location <b>▼</b>                                                                                                    |            |
| Other Services                                                                                                    | OR                                                                                                    |            |
| <u>Mailing List</u><br>Alias Management                                                                                                    | Email ID @epro.in                                                                                                    |            |

Step2: Click on CREATE to create a new mailing list

| Sea | rch a User       |            |                        |  |
|-----|------------------|------------|------------------------|--|
| ١   | Your search res  | ult        |                        |  |
|     | Employee<br>Code | First Name | SBU/BranchMailing List |  |
|     | 12312            | Test       | Mumbai <u>create</u>   |  |
|     |                  | Search fo  | r more Users           |  |

Step3: In the blank box enter the complete email ids of the user. One can add multiple email ids separated by comma. And then click on SAVE. The admin can also click on the link to add email ids from Global Address Book.

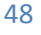

| Add Mailing List      |                        |   |  |
|-----------------------|------------------------|---|--|
| Mailing List for test | Jepro.in               |   |  |
| Click here to use you | r global address book. |   |  |
| Add Email addresses   | seperated by comma.    |   |  |
|                       |                        |   |  |
|                       |                        |   |  |
|                       |                        |   |  |
|                       |                        |   |  |
|                       |                        |   |  |
|                       |                        |   |  |
|                       |                        |   |  |
| SAVE                  | CANCEL                 | 2 |  |
| 0,112                 | C. ATOLL               |   |  |

#### **Alias Management**

Mail aliases are alternative virtual addresses to existing mailboxes on the same domain name. Messages sent to a mailbox alias arrive to the primary mailbox. It's an address that forwards all email it receives to another email account.. For example, if an email alias called info@yourdomain.com is created for johndoe@yourdomain.com, then all email sent to info@yourdomain.com will be automatically forwarded to johndoe@yourodmain.com (In this case, 'info' is called an alias of 'johndoe'.)

Step 1: Enter and Search the user for which aliases are to be created and then click on GO.

| Add User<br>Edit User                                                                                                   | Search a User                                                                                                    |                                        |
|----------------------------------------------------------------------------------------------------|----------------------------------------------------------------------------------------------------|----------------------------------------|
| <u>Delete User</u><br><u>Search User</u><br><u>Change Password</u><br><u>De-activate User</u><br><u>User Privileges</u> | Aliases are virtual (without a po<br>an actual pop mailbox.<br>(1) Search and choose the use<br>(2) Create aliases for that ema | op box) email IDs for<br>er.<br>il ID. |
| Bulk User Management                                                                                                    | Employee code                                                                                                    |                                        |
| Domain Level Management                                                                                                 | OR                                                                                                    | GO                                     |
| MIS Reports                                                                                                    | Select Branch/Location <                                                                                                    |                                        |
| Newsletter                                                                                                    | OR                                                                                                    | 1                                      |
| Other Services                                                                                                    | Email ID                                                                                                    | @epro.in                               |
| <u>Mailing List</u><br><u>Alias Management</u>                                                                          |                                                                                                    |                                        |

Step2: Click on CREATE if the intended user is found

| earch a User     |            |                      |     |
|------------------|------------|----------------------|-----|
| our search resu  | ılt        |                      |     |
| Employee<br>Code | First Name | SBU/Branch Aliases I | ist |
| 12312            | Test       | Mumbai <u>create</u> |     |
|                  | Search for | more Users           |     |

Step3: Enter alias id (info@domainname.com). If there are multiple ids are to be assigned to a single email id, separate them with a comma.

Please Note: Alias ids can be created only for same domain .i.e for johndoe@domainname.com admin cannot create an alias as info@domainname1.com

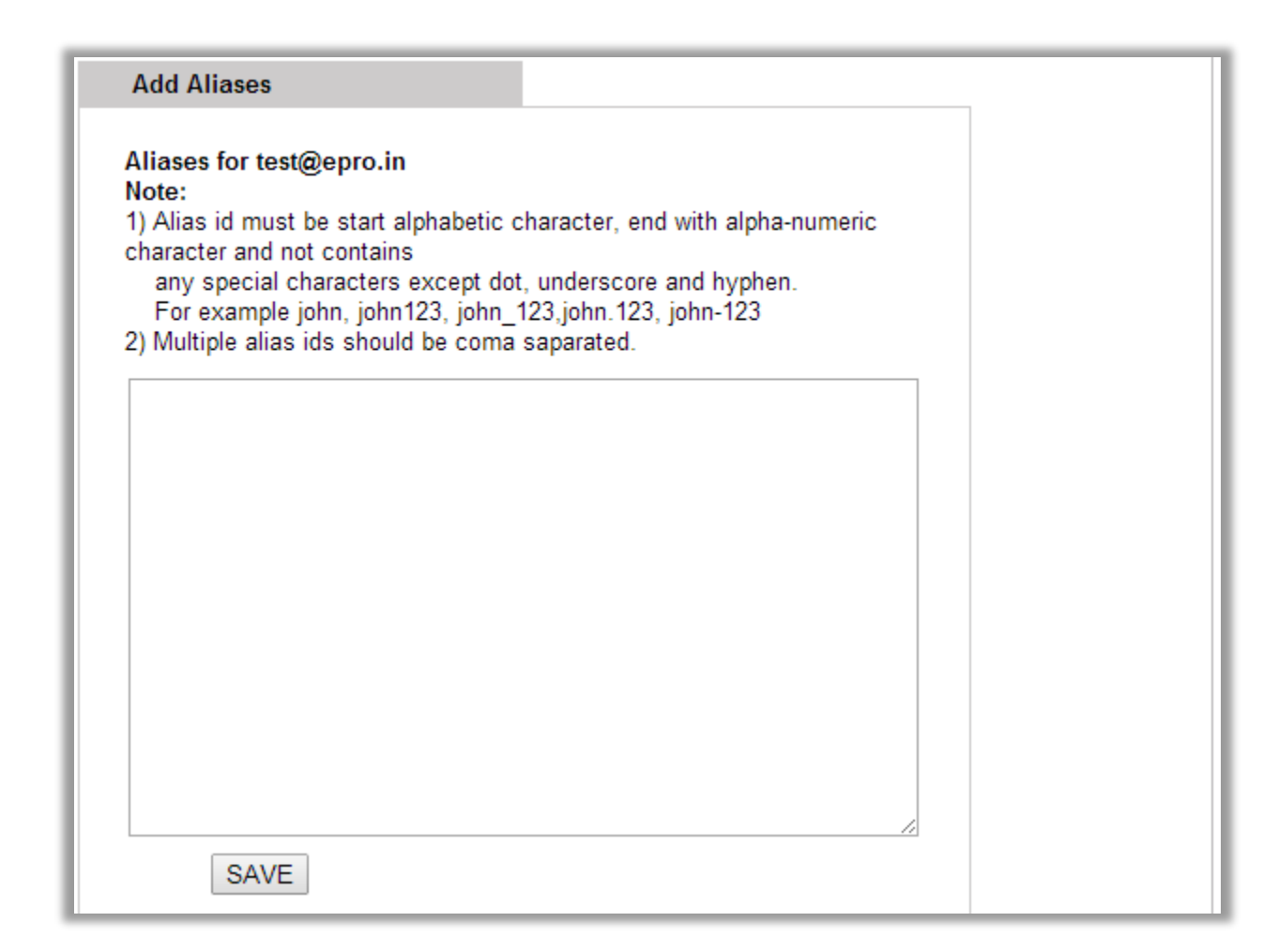

#### **Catch All Emails**

Rediffmail Enterprise gives Administrator the authority to make any account a Catch All Email account. A catch-all email account is an account where emails sent to wrong or non existent ids on your domain are collected. In absence of it, sender would receive a bounce back mail. For example, if a sender sends mail to salesinquiry@yourdomain.com instead of inquiry@yourdomain.com and salesinquiry@yourdomain.com does not exists then sender will get a bounce back mail. Now if a catch all account is set, even a mail is sent to non existent id such as salesinquiry would be received in that catch all mailbox.

Step1: Enter the email id of user and then click on START. To discontinue this feature, click on stop.

| Single User Management                                                                                                    |                                                                                                    |
|----------------------------------------------------------------------------------------------------|----------------------------------------------------------------------------------------------------|
| Add User                                                                                                    | Catch All                                                                                                    |
| Edit User<br>Delete User<br>Search User<br>Change Password<br>De-activate User<br>User Privileges<br>Customize Welcome Mail<br>Bulk User Management | All the mails for which there is no email ID will be routed to this inbox i.e.<br>*.*@yourdomain.com<br>admin@epro.in START STOP<br>• If you don't want this feature: you can stop it.<br>• Every time you make changes - click stop and start again |
| Domain Lever Management                                                                                                    |                                                                                                    |
| MIS Reports                                                                                                    |                                                                                                    |
| Newsletter                                                                                                    |                                                                                                    |
| Other Services                                                                                                    |                                                                                                    |
| <u>Mailing List</u><br><u>Alias Management</u><br><u>Catch All</u>                                                                                  |                                                                                                    |

#### **Auto-forward emails**

For each user id, admin can define an auto forward id to which all the user mails can be forwarded. The mails can be forwarded to email ids of outside domains as well.

Step1: Enter and search the user for which the auto forward has to be set.

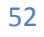

| Search a Oser                                                                                                    |                                                                                                    |                                                  |  |
|----------------------------------------------------------------------------------------------------|----------------------------------------------------------------------------------------------------|--------------------------------------------------|--|
| Auto Forward Lis<br>mail to a email ic<br>mails also gets o<br>mailbox.<br>(1) Search and c<br>(2) Create carbor | t are group of email IDs. Wh<br>I for which auto-forward has<br>lelivered to the auto forwarde<br>hoose the user.<br>h copy list for that email ID. | ien you send a<br>been set, the<br>⊧d email id's |  |
| Employee code                                                                                                    |                                                                                                    | Search                                           |  |
|                                                                                                    | OR                                                                                                    |                                                  |  |
| Select Branch/L                                                                                                  | ocation 🔻                                                                                                    |                                                  |  |
|                                                                                                    | OR                                                                                                    |                                                  |  |
| test                                                                                                    | @epro.in                                                                                                    |                                                  |  |
|                                                                                                    |                                                                                                    |                                                  |  |

Step2: Click on create to set the auto forward

| Sear | ch a User        |                 |         |                      |
|------|------------------|-----------------|---------|----------------------|
| Y    | our search rest  | ult             |         |                      |
|      | Employee<br>Code | Name            | Branch  | Auto<br>Forward List |
|      | 12312            | Test            | Mumbai  | create               |
|      |                  | Search for more | e Users |                      |

Step3: Enter the email id to which all the mails need to be forward and then click on SAVE. Administrator has an option to delete the mails from primary mailbox once they are auto forwarded to another email ID.

| Add Auto Forward List                             |  |
|---------------------------------------------------|--|
| Auto Forward List for test@epro.in                |  |
| Forward to:                                       |  |
| Leave a copy of all emails in the users's account |  |
| Delete the mails once they have been forwarded    |  |
| SAVE                                              |  |
| SAVE                                              |  |

## **Restrict Outgoing Mails**

The Administrator can add outgoing mail restriction. Once the restrictions are applied, the User will no more be able to send mails matching the specified conditions.

Step 1: Select whether to apply restriction on outgoing for all or selected users.

Step 2: Select the content of mail to be restricted by typing email id or domain name. e.g. @xyz.com or abc@xyz.com

Step 3: After giving the desired input Click on the Add option as shown below.

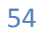

| Add User                                                                                                    | Add Outgoing Restriction                                                                                                    |
|----------------------------------------------------------------------------------------------------|----------------------------------------------------------------------------------------------------|
| Edit User<br>Delete User<br>Search User<br>Change Password<br>De-activate User<br>User Privileges<br>Customize Welcome Mail              | Here you can add outgoing mail restriection.<br>Once the restrictions are applied, the User will no more be able to send mails matching the<br>conditions specified by you.<br>(1) choose restriction type.<br>(2) type email id or domain name. e.g. @xyz.com or abc@xyz.com |
| Bulk User Management                                                                                                    | Add new outgoing mail restriction:                                                                                                    |
| Domain Level Management                                                                                                    | nuu new outgoing man restriction.                                                                                                    |
| MIS Reports                                                                                                    | Do not send any mails                                                                                                    |
| Newsletter                                                                                                    | From: All Users                                                                                                    |
| Other Services                                                                                                    | which doesnt contain <b>v</b> in                                                                                                    |
| <u>Mailing List</u><br><u>Alias Management</u><br><u>Catch All</u><br><u>Auto-forward emails</u><br>Restrict Outgoing Mails              | their 'to','cc','bcc' list.                                                                                                    |
| Save Sent Items<br>User Auto-forward access<br>Incoming Mail Restriction<br>Email backup<br>Complete mail sync<br>Manage archive service | Restricted Outgoing Mail List                                                                                                    |
| Contact sync                                                                                                    |                                                                                                    |
| Global Address Book                                                                                                    | Outgoing restricted list not found.                                                                                                    |

#### **Save Sent Items**

The administrator can enable/disable save sent items for all users. If disabled, then mails sent by users

will not be saved in sent folder

| Enable/Di           | sable Save Sent Items                                                                                                    |
|---------------------|----------------------------------------------------------------------------------------------------|
| Here yo<br>If you d | ou can enable/disable save sent items for all users.<br>isable save sent items then it will takes user's save sent items setting. |
| Enabl               | e Disable                                                                                                    |

## **User Auto-Forward access**

Administrator can control whether to give access to users to set up an auto-forward to their accounts.

By default users are allowed to set the auto forwards. Administrator should select 'Disable auto-forward'

to block users from setting up auto-forwards to their accounts

| <u>Add User</u><br>Edit User                                                                                     | Enable/Disable Auto forward option<br>for users                                                                                           |  |
|----------------------------------------------------------------------------------------------------|----------------------------------------------------------------------------------------------------|--|
| <u>Delete User</u><br><u>Search User</u><br><u>Change Password</u><br><u>De-activate User</u><br>User Privileges | Users cannot set up auto-forward to their accounts. Select 'Enable auto-<br>forward' to let users set up auto-forwards to their accounts. |  |
| Customize Welcome Mail<br>Bulk User Management                                                                   | Disable Auto-forward Emails<br>Submit                                                                                                    |  |

Administrator can view the auto-forward ID set by a users by clicking on "View" option

| Display Auto Forward                                                                          |    |
|-----------------------------------------------------------------------------------------------|----|
| You can view the auto-forward ID set by a users                                               |    |
| Enter email ids of the users:<br>use comma for entering multiple ids e.g. admin,support,info) |    |
|                                                                                               |    |
|                                                                                               |    |
|                                                                                               |    |
|                                                                                               | 1. |
| VIEW CANCEL                                                                                   |    |

#### **Incoming Mail Restriction**

The Administrator can add incoming mail restriction. Once the restrictions are applied, the User will no more be able to receive mails matching the specified conditions.

Step 1: Select whether to apply restriction on incoming for all or selected users.

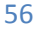

Step 2: Select the content of mail to be restricted. Just type email id or domain name.

e.g. @xyz.com or abc@xyz.com

Step 3: After giving the desired input click on the Add option as shown below.

| J J                                                                                                    |                                                                                                    |
|----------------------------------------------------------------------------------------------------|----------------------------------------------------------------------------------------------------|
| Add User                                                                                                    | Add Incoming Restriction                                                                                                    |
| Edit User<br>Delete User<br>Search User<br>Change Password<br>De-activate User<br>User Privileges<br>Customize Welcome Mail<br>Bulk User Management<br>Domain Level Management | <ul> <li>Here, you can restrict your users to receive emails under defined conditions.</li> <li>Once the restrictions are applied, the User will no more be able to receive mails matching the conditions specified by you.</li> <li>(1) choose restriction type.</li> <li>(2) type email id or domain name. e.g. @xyz.com or abc@xyz.com</li> <li>Add new incoming mail restriction:</li> <li>Do not receive any mails</li> </ul> |
|                                                                                                    | for All Llooro                                                                                                    |
| Newsletter                                                                                                    | IN AILOSEIS                                                                                                    |
| Other Services                                                                                                    | which doesnt contain <b>▼</b> in                                                                                                    |
| Mailing List<br>Alias Management<br>Catch All<br>Auto-forward emails<br>Restrict Outgoing Mails<br>Save Sent Items<br>User Auto-forward access<br>Incoming Mail Restriction    | 'from' address.                                                                                                    |

#### **Email Backup**

The administrator has the Email backup option on his admin panel. . It is an add-on feature. Admin can buy required number of licenses for the users to whose mailboxes should be backed up. He can assign backup accounts to selected users as shown below.

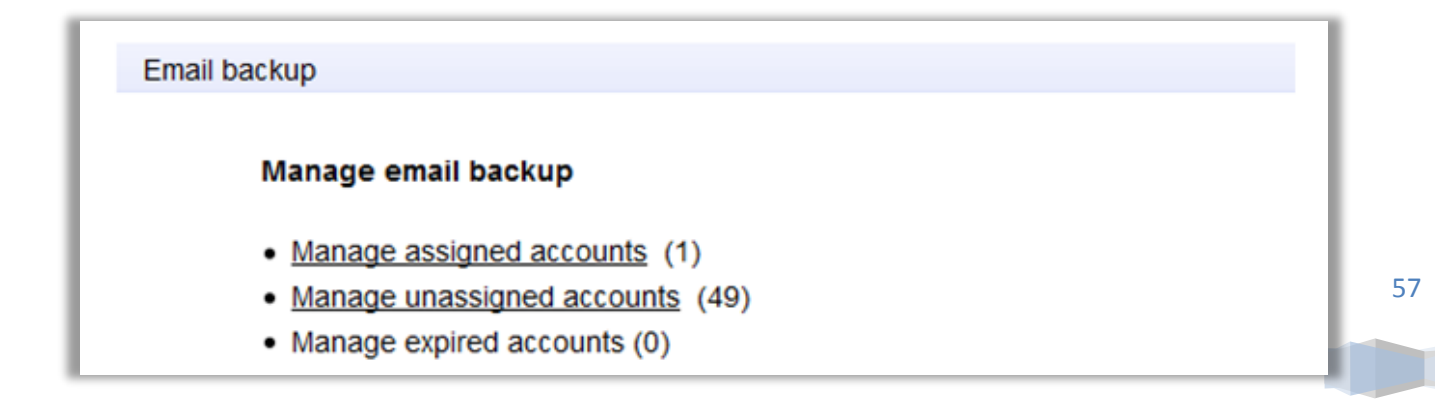

Step 1: Click "Assign" to assign backup to selected users which will redirect to a page

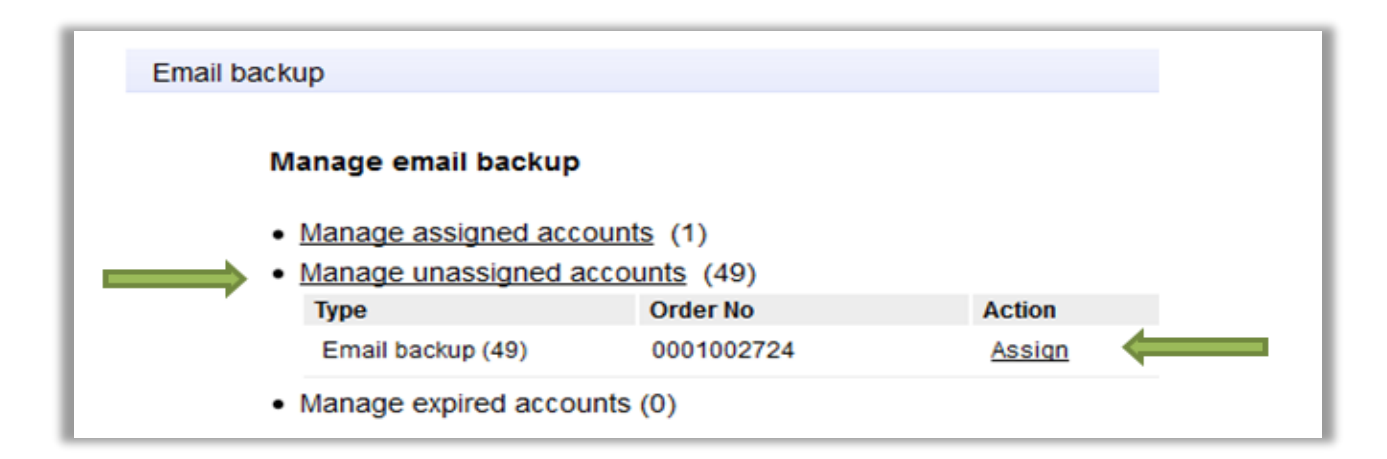

Step 2: When clicked on Assign it will be as shown below. The administrator should click "proceed"

| Assign email backup accounts                |                  |    |
|---------------------------------------------|------------------|----|
| See - all selected - RediffNet(1)           | Accounts left (4 | 8) |
| Enter the name or IDs of contacts from this | list             |    |
| vijil.mm(vijil.mm@epro.co.in)               | Email backup     | -  |
| dna(dna@epro.co.in)                         | Email backup     |    |
| rjaiswal(rjaiswal@epro.co.in)               | Email backup     |    |
| demo_guj(demo_guj@epro.co.in)               | Email backup     | Ч  |
| nageswararao(nageswararao@epro.co.in)       | Email backup     |    |
| shirish123(shirish123@epro.co.in)           | 🗹 Email backup 🖕 |    |
| bonanza_admin(bonanza_admin@epro.co.in)     | Email backup     |    |
| utopia1(utopia1@epro.co.in)                 | Email backup     |    |
| candin/sandin@ento.co.in)                   | Email backup     |    |

Step 3: Click the next option of "Restore backup"

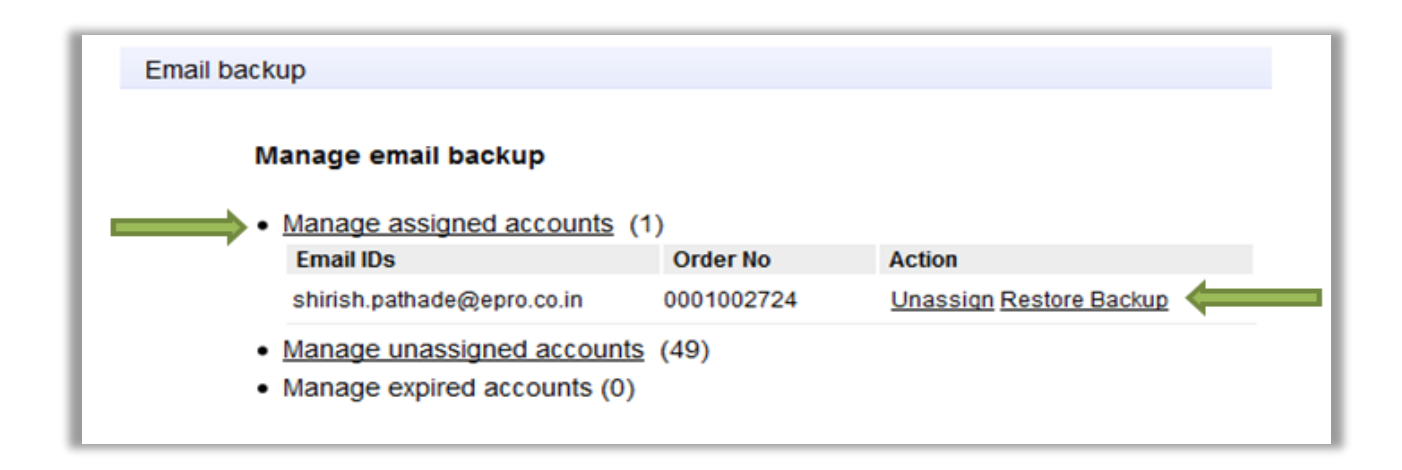

Step 4: Once the admin clicks "Restore" option a popup will show which asks for date range and time of the deleted mails to be restored. Administrator will get a message of successful restoration.

| Email backup                                          |                  |              | <u>Ck</u> | <u>ose</u> |
|-------------------------------------------------------|------------------|--------------|-----------|------------|
| Backup restore request added suc                      | cessfully.       |              |           |            |
| Email ID:administrator@epro.in<br>Order No:0005003182 |                  |              |           |            |
| From                                                  | To               | Request Date | Status    |            |
| 17/06/2014 00:00                                      | 26/06/2014 00:00 | 28/06/2014   | PENDING   |            |
| □ □ ▼ 0                                               | ▼ 0 ▼ 0          | <br>▼        | Restore   |            |

| Inbox                                                                                                    |                 |
|----------------------------------------------------------------------------------------------------|-----------------|
| Select All - Delete Report Spam Actions - 20 mail/page - First Prev 1 - 20 Next                                             | Chat<br>Online  |
| Sat, 28 Jun '14 - Auto updated on Sat, 28 Jun '14 @ 4:49p Check new mail                                                    | Search Contacts |
| 🗏 🖂 4:37p restoremail@rediffmail Restore Status Report for administrator@epro.in [17-06-2014 00:0 1 KB 🛃 🗙                  | No User Found   |
| 🔲 😡 11:28a <u>restoremail@rediffmailprc</u> Restore Status Report for administrator@epro.in [17-06-2014 00:00:00 1 2 KB 🚺 🗙 |                 |
| Wed, 18 Jun '14                                                                                                    |                 |
| Enovo Memories & accessories - For Those who DO                                                                             |                 |
| Fri, 30 May '14                                                                                                    |                 |

## **Complete Mail Sync**

The complete mail sync option in the admin panel is used to assign IMAP accounts to selected users or all users. It is an add-on feature. Administrator need to buy required number of licenses for the users to whom complete mail sync option to be given.

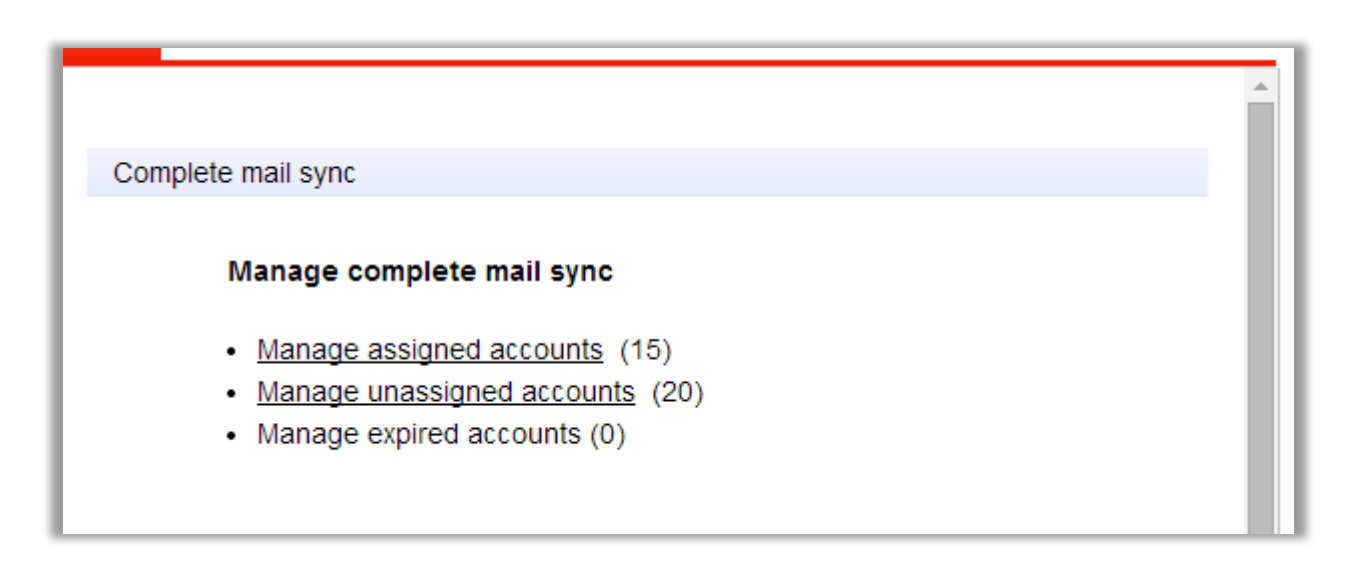

Click on "Manage Unassigned Accounts" to assign IMAP to users.

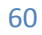

| ete mail sync          |                  |                          |                       |
|------------------------|------------------|--------------------------|-----------------------|
| Assign complete ma     | il sync accou    | int                      |                       |
| 🗌 Select All 🛛 🛗 Set o | common date      | selected - 0             | Accounts left         |
| Enter the name or IDs  | s of contacts fr | om this list             |                       |
| pnb_test(pnb_test@epr  | o.in)            | Complete 28/05/2014      | e mail sync<br>4 IIII |
| itmanager(itmanager@0  | epro.in)         | Complete 28/05/2014      | e mail sync<br>4 III  |
| anthony.joseph(anthony | .joseph@epro.ir  | ) Complete<br>28/05/2014 | e mail sync<br>4 III  |
| ssur(ssur@epro.in)     |                  | Complete 28/05/2014      | e mail sync<br>4      |
| hackunteet/backunteet/ | Donro in)        | Complete                 | Proceed Can           |

After assigning Complete Mail Sync or IMAP to selected users Click on "Proceed". The Admin will get a confirmation message of the assigned users.

### **Manage Archive**

Manage Archive option in the Admin Panel enables Administrator to assign archival feature to users in the domain. . It is an add-on feature. Administrator can buy required number of licenses for the users to whose mails should be archived for compliance purpose..

| Email archival                                                                                                    |   |
|----------------------------------------------------------------------------------------------------|---|
|                                                                                                    |   |
|                                                                                                    |   |
|                                                                                                    |   |
|                                                                                                    |   |
|                                                                                                    |   |
|                                                                                                    |   |
| Archival ID:archival@epro.in                                                                                                    |   |
| Archival ID:archival@epro.in<br>To access archival system, visit http://mail.epro.in/archival and login with archival id                                                                                                    | d |
| Archival ID:archival@epro.in<br>To access archival system, visit http://mail.epro.in/archival and login with archival id<br>Manage email archival                                                                                                    | d |
| Archival ID:archival@epro.in<br>To access archival system, visit http://mail.epro.in/archival and login with archival id<br>Manage email archival                                                                                                    | d |
| Archival ID:archival@epro.in<br>To access archival system, visit http://mail.epro.in/archival and login with archival io<br>Manage email archival<br>• Manage assigned accounts (0)                                                                              | d |
| <ul> <li>Archival ID:archival@epro.in</li> <li>To access archival system, visit http://mail.epro.in/archival and login with archival id</li> <li>Manage email archival</li> <li>Manage assigned accounts (0)</li> <li>Manage unassigned accounts (20)</li> </ul> | đ |

Click on "Manage Unassigned Accounts" to assign archival to users.

| Archival ID:archival@epro | o.in<br>n, visit http://mail.epro | o.in/archival and login with archival i |
|---------------------------|-----------------------------------|-----------------------------------------|
| Manage email archival     |                                   |                                         |
| Manage assigned acco      | ounts (0)                         |                                         |
| Туре                      | Order No                          | Action                                  |
| Archive service (10)      | 00700119                          | Assign                                  |
| Archive service (10)      | 00700120                          | Assign                                  |
| Manage expired accou      | nts (0)                           |                                         |

After assigning Archive service to selected users Click on "Proceed". The Admin will get a confirmation message of the assigned users.

| ail archival                                |                     |
|---------------------------------------------|---------------------|
| Assign email archival account               |                     |
| Select All selected - 0                     | Accounts left (1    |
| Enter the name or IDs of contacts from this | s list              |
| pnb_test(pnb_test@epro.in)                  | Email archival      |
| itmanager(itmanager@epro.in)                | Email archival      |
| anthony.joseph(anthony.joseph@epro.in)      | Email archival      |
| ssur(ssur@epro.in)                          | Email archival      |
| backuptest(backuptest@epro.in)              | Email archival      |
| test(test@epro.in)                          | Email archival      |
| himesh(himesh@epro.in)                      | Email archival      |
| ankit(ankit@epro.in)                        | Email archival      |
| · - · · ·                                   | Proceed <u>Canc</u> |

#### **Contact sync**

We have developed a plugin for outlook 2007 and outlook 2010 to access global address book of the domain on desktop client. It is an add-on feature. Administrator should buy the required number of licenses for the users who want to access global address book on outlook or thunder bird.

Now click on contact sync option in admin panel. Click on manage unassigned users. Select the users to whom contact sync option should be given and click on proceed. A mail will be sent to users with details on how to download and install plugin on their local machine

Once the user installs this plugin on his local machine, the global address book gets downloaded in outlook. User can search and send mails to other users on domain using downloaded address book. The connector plugin also makes sure that global address book on local machine is always in sync with global address book on the server automatically.

## **Mail monitoring**

As name suggests mail monitoring is set up by companies to monitor mails send and received by particular set of employees.

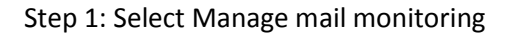

| Single User Management                  |                                |
|-----------------------------------------|--------------------------------|
| Bulk User Management                    | Mail monitoring                |
| Domain Level Management                 |                                |
| MIS Reports                             | Manage Mail monitoring         |
| Newsletter                              | Manage monitoring accounts (1) |
| Other Services                          | Manage unassigned accounts (4) |
| <u>Mailing List</u><br>Alias Management |                                |
| Catch All<br>Auto-forward emails        |                                |
| Restrict Outgoing Mails                 |                                |
| User Auto-forward access                |                                |
| Incoming Mail Restriction               |                                |

Step 2: Select manage unassigned accounts and Click on create

| Manage Mail monitoring                   |            |        |  |  |  |  |  |
|------------------------------------------|------------|--------|--|--|--|--|--|
| <u>Manage monitoring accounts</u> (1)    |            |        |  |  |  |  |  |
| <ul> <li>Manage unassigned ad</li> </ul> | counts (4) |        |  |  |  |  |  |
| Туре                                     | Order No   | Action |  |  |  |  |  |
| Mail monitoring (4)                      | 0005006489 | Create |  |  |  |  |  |
|                                          |            |        |  |  |  |  |  |

Step 3: Enter the name of mail monitoring ID and click on create button and system will create a new email ID in the domain and assign mail monitoring privileges to it.

Newly created ID's password will be sent to administrator's ID

| Mail r | nonitoring                         |
|--------|------------------------------------|
|        |                                    |
|        | Mail monitoring                    |
|        | Create your mail monitoring ID.    |
|        | @enterprisehybrid.in Create        |
|        |                                    |
|        | Go back to Mail monitoring Manager |

Step 4: To assign the email ID to be monitored to monitoring ID, select manage monitoring accounts. A list of all the monitoring IDs created till date will be displayed. Click on assign link

| Manage Mail monitoring <ul> <li>Manage monitoring accounts (1)</li> </ul> | 1)                 |               |  |
|---------------------------------------------------------------------------|--------------------|---------------|--|
| Email IDs                                                                 | Delete mails after | Action        |  |
| salesmonitor@enterprisehybrid.in                                          | do not 🔻 Set       | <u>Assiqn</u> |  |

Step 5: Select the email IDs to monitor and click on 'proceed' button. System will send a mail to admin account with status of this request. Admin can select all the ID in the domain by clicking on 'Select all' checkbox or search for required email ID by typing initial letters in search box.

| Assign mail monitoring account                 |                         |
|------------------------------------------------|-------------------------|
| Select All selected - (3)                      | Accounts left           |
| Enter the name or IDs of contacts from the     | is list                 |
| admin(admin@enterprisehybrid.in)               | mail monitoring         |
| reservations(reservations@enterprisehybrid.in) | mail monitoring         |
| incoming(incoming@enterprisehybrid.in)         | mail monitoring         |
| outgoing(outgoing@enterprisehybrid.in)         | mail monitoring         |
| test2.rediff(test2.rediff@enterprisehybrid.in) | mail monitoring         |
| sanjeev.verma(sanjeev.verma@enterprisehybri    | d.in) 🔲 mail monitoring |
| testrediff(testrediff@enterprisehybrid.in)     | mail monitoring         |
| test1rediff(test1rediff@enterprisehybrid.in)   | mail monitoring         |

Step 6: Set auto delete window for monitoring ID. Mails older than specified days will be automatically deleted. By default mails in mail monitoring email ID will be deleted after 7 days.

| Mail monitoring                               |                                                      |        |  |
|-----------------------------------------------|------------------------------------------------------|--------|--|
| Manage Mail monitoring                        |                                                      |        |  |
| Manage monitoring accounts     Email IDs      | 5 (1)<br>Delete mails after                          | Action |  |
| salesmonitor@enterprisehybrid.                | in do not ▼ <u>Set</u><br>7 days                     | Assign |  |
| <ul> <li>Manage unassigned account</li> </ul> | ts (4 15 days<br>30 days<br>60 days<br>do not delete |        |  |

#### **Instant messaging**

Instant messaging is integrated in webmail and users can chat from their browser window only. Instant messaging is an add-on feature and once purchased it gets automatically added to user's webmail.

## **Global Address Book**

## **Manage Global Address Book**

This will help the administrator to add/delete and edit single/bulk email ids of the outside domain to the global address book. To allow users to view email ids of same domain admin simply needs to enable Global address book.

Please follow the below mentioned steps to add new users to the global address book.

| Single User Management                           |                                                                   |                                  |         |        |
|--------------------------------------------------|-------------------------------------------------------------------|----------------------------------|---------|--------|
| Add User<br>Edit User                            |                                                                   | ENABLE <b>DISABLE</b>            | ]       |        |
| Delete User                                      | Click here to add new e                                           | email id into your Global Addres | s Book  |        |
| Search User                                      | Click here to add bulk e                                          | email ids into your Global Addre | ss Book |        |
| Change Password                                  | Click here to delete bulk email ids from your Global Address Book |                                  |         |        |
| De-activate User                                 |                                                                   |                                  |         |        |
| <u>User Privileges</u><br>Customize Welcome Mail | Global Address B                                                  | Book                             |         |        |
| Bulk User Management                             |                                                                   | 1 to 4(TOTAL 4)                  |         |        |
| Domain Level Management                          | Email ID                                                          | Name                             | Edit    | Delete |

#### Add single email ID

Step1: Enter the relevant details of the user and then click on ADD EMAIL

| Add single Email Id                                     |                                                  |
|---------------------------------------------------------|--------------------------------------------------|
| To add new email id to Global<br>* are mandatory fields | Address Book please fill the appropriate fields. |
| * 1. First Name                                         |                                                  |
| * 2. Last Name                                          |                                                  |
| 3. Nickname                                             |                                                  |

The email id will be added to the global address book once the Add Email option is clicked.

#### Add Bulk Email Id

This will help administrator to add many email ids at a time.

Step1: Enter the required details of the user in the given .csv format and save the

file at a location on the desktop.

| Add Bulk Emails                                                                                            |
|----------------------------------------------------------------------------------------------------|
| To add bulk emails:<br>O Click Browse to select the file, or type the path to the file in the field below. |
| Find file:<br>Choose File No file chosen                                                                   |
| Click here to download sample CSV format file.                                                             |
| Click on Upload to add new emails.                                                                         |
| Upload Cancel                                                                                              |

Step2: Click on BROWSE and select the file and click on UPLOAD.

|   | А     | В     | С    | D      | E         | F         | G        | Н      | - I    |
|---|-------|-------|------|--------|-----------|-----------|----------|--------|--------|
| 1 | fname | sname | code | userid | userSpace | dob       | altemail | status | branch |
| 2 | John  | Р     | 123  | johnp  | 10        | 5/6/1985  | johnp@ab | Α      | ght    |
| 3 | Mary  | Р     | 123  | mary   | 10        | 15-06-197 | mary@ab  | Α      | ght    |
| 4 |       |       |      |        |           |           |          |        |        |
| 5 |       |       |      |        |           |           |          |        |        |
| 6 |       |       |      |        |           |           |          |        |        |
| 7 |       |       |      |        |           |           |          |        |        |

## How to configure mails is mail client like outlook

## **Configuring Outlook 2007 for POP3 service**

- 1. Click the Tools menu and select Account Setting
- 2. The Account Settings window will open. Click on the New icon
- 3. In the Add New E-mail Account window, select the Microsoft Exchange, POP3, IMAP, or HTTP option and then click the Next button.
- In the Auto Account Setup window, place a checkmark in the box next to the option: Manually configure server settings or additional server types. Click on the Next button.
- 5. In the **Choose E-mail Service** window, select the first option, **Internet E-mail**. Click the Next button.
- 6. Enter your name as you would like it appear when sending messages in the **Your Name** field.
- 7. Enter your e-mail address in the E-mail Address field.
- Type <u>pop.rediffmailpro.com</u> for the Incoming mail server (POP3) and <u>smtp.rediffmailpro.com</u> for the Outgoing mail server (SMTP)
- 9. Type **User Name** (your complete email address) and **Password** (same as used to login to the web application)

Put a checkmark in the **Remember Password** box.

- 10. Click the More Settings button
- 11. Click the Outgoing Server tab
- 12. Check the box for My server requires authentication
- 13. Click on the circle next to Use same settings as my incoming mail server.
- 14. Click the Advanced tab
- 15. Verify that the incoming port is 110 and the outgoing port is 587
- 16. Check the box for **Leave a copy of message on the server** if you want to access your email from the web application as well.
- 17. Click the **OK** button, then the **Next** button and then **Finish**

## **Configuring Outlook 2010 for POP3 service**

- 1. Click File and select Account Setting
- 2. The Account Settings window will open. Click on the New icon
- 3. In the Add New E-mail Account window, select the Microsoft Exchange, POP3, IMAP, or HTTP option and then click the Next button.
- In the Auto Account Setup window, place a checkmark in the box next to the option: Manually configure server settings or additional server types. Click on the Next button.
- 5. In the **Choose E-mail Service** window, select the first option, **Internet E-mail**. Click the Next button.
- 6. Enter your name as you would like it appear when sending messages in the Your Name field.
- 7. Enter your e-mail address in the E-mail Address field.
- 8. Press the down arrow for the Account Type and select POP
- Type <u>pop.rediffmailpro.com</u> for the Incoming mail server (IMAP) and <u>smtp.rediffmailpro.com</u> for the Outgoing mail server (SMTP)
- 10. Type **User Name** (Your complete email address) and **Password** (same as used to login to the web application)

Put a checkmark in the **Remember Password** box.

- 11. Click the More Settings button
- 12. Click the Outgoing Server tab
- 13. Check the box for My server requires authentication
- 14. Click on the circle next to Use same settings as my incoming mail server.
- 15. Click the Advanced tab
- 16. Verify that the incoming port is 110 and the outgoing port is 587
- 17. Click the OK button, then the Next button and then Finish